Hier Beginnen

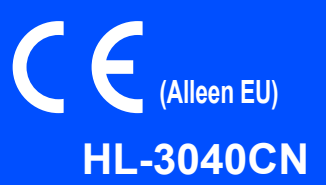

Voordat u de printer kunt gebruiken moet u eerst deze Installatiehandleiding lezen voor de correcte instelling en installatie.

# BELANGRIJK

Sluit de interfacekabel nog NIET aan.

1

Haal de printer uit de verpakking en controleer de onderdelen

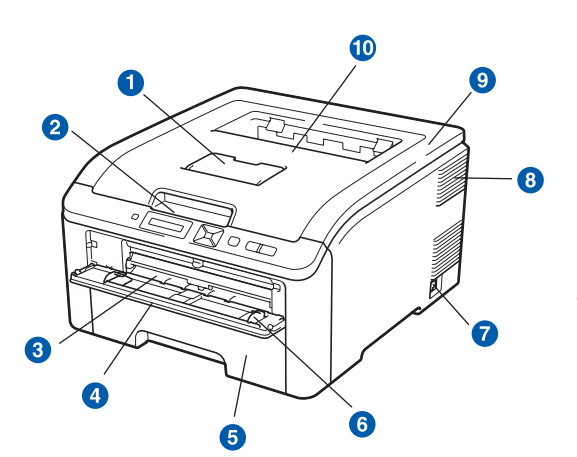

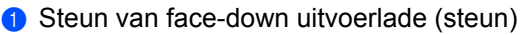

- 2 Bedieningspaneel
- 3 Handinvoergleuf
- 4 Deksel handinvoergleuf
- 5 Papierlade
- 6 Papiergeleiders voor handinvoer
- 7 Stroomschakelaar

- - 8 Ventilatieopening
  - Bovenklep
  - Face-down uitvoerlade
  - Achterklep (uitvoerlade aan de achterkant)
  - Aansluiting netsnoer
  - 18 LED's voor netwerkstatus
  - 10/100BASE-TX (Ethernet) poort
  - **(5)** USB-interfaceconnector

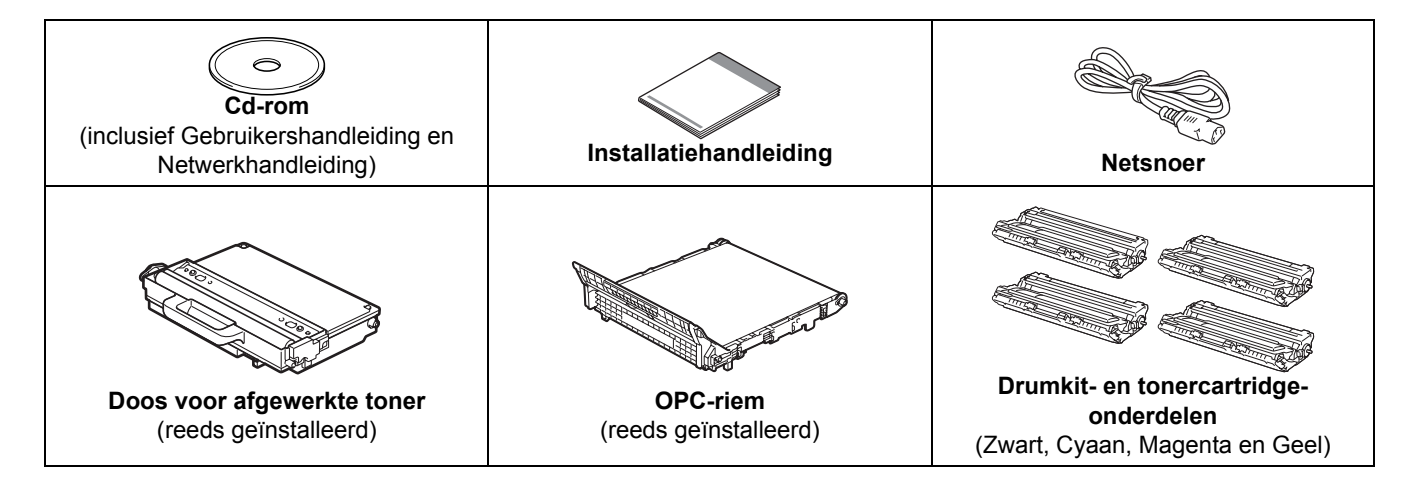

DUT Versie 1

### **WAARSCHUWING**

- Plastic zakken worden gebruikt voor de verpakking van uw printer. Om verstikkingsgevaar tevoorkomen houdt de zakken uit de buurt van baby's en kinderen.
- Deze printer is zwaar en weegt ongeveer 19,0 kg. Om letsel te voorkomen, moet de printer altijd door ten minste twee personen worden opgetild. Zorg dat u uw vingers niet klemt wanneer u de printer weer neerzet.

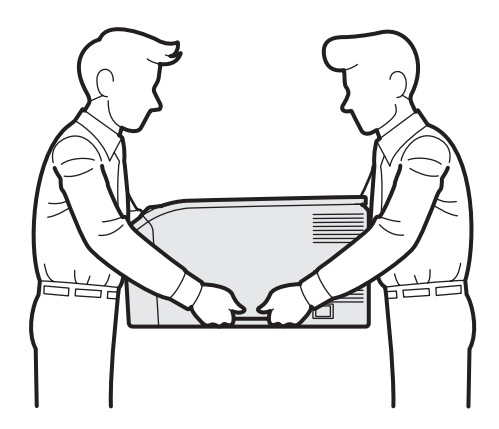

### 🖉 Opmerking

Handhaaf ruimte rond de printer, zoals de afbeelding aangeeft.

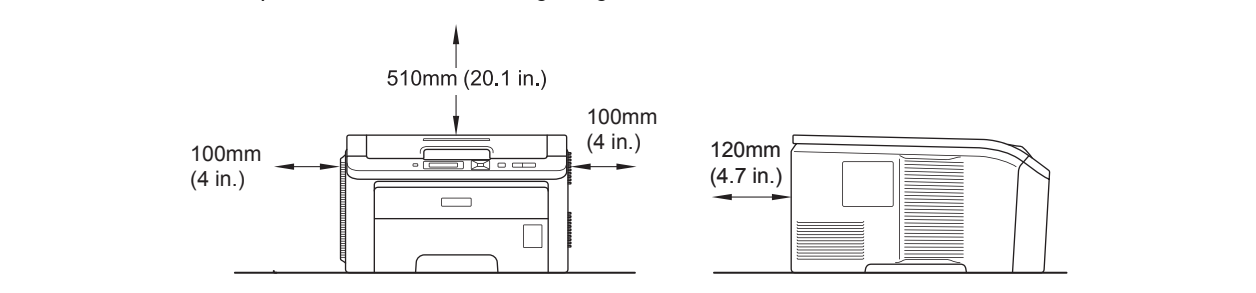

### 🖉 Opmerking

De interfacekabel wordt niet standaard meegeleverd. Koop de geschikte interfacekabel voor de interface die u wilt gebruiken (USB of netwerk).

#### USB-kabel

- Gebruik beslist een USB 2.0-interfacekabel (type A/B) die niet langer is dan 2 meter.
- Bij gebruik van een USB-kabel dient u deze op de USB-poort van de computer aan te sluiten, niet op een USB-poort van het toetsenbord of een USB-hub zonder voeding.

#### Netwerkkabel

Gebruik een Straight-Through Categorie 5 (of hoger) twisted-pair kabel voor 10BASE-T of 100BASE-TX Fast Ethernetnetwerken.

# Symbolen die in deze handleiding worden gebruikt

|   | WAARSCHUWING                                | WAARSCHUWINGEN leggen uit wat u kunt doen om persoonlijk letsel te voorkomen.                                                                         |
|---|---------------------------------------------|----------------------------------------------------------------------------------------------------|
|   | VOORZICHTIG                                 | Waarschuwingen geven procedures die u moet volgen of vermijden om mogelijke lichte verwondingen te vermijden.                                         |
| 0 | BELANGRIJK                                  | BELANGRIJK geeft procedures aan die u moet volgen om mogelijke schade aan de printer of andere voorwerpen te vermijden.                               |
|   | Â                                           | Symbolen voor elektrische gevaren waarschuwen u voor eventuele elektrische schokken.                                                                  |
|   |                                             | Deze symbolen wijzen u erop dat u hete oppervlakken in de printer niet mag aanraken.                                                                  |
|   | Opmerking                                   | Opmerkingen vertellen u hoe u op een bepaalde situatie moet reageren of geven tips over de werking van een functie in combinatie met andere functies. |
|   | Gebruikershandleiding<br>Netwerkhandleiding | Een verwijzing naar de gebruikershandleiding of de netwerkhandleiding op de meegeleverde cd-<br>rom.                                                  |
|   |                                             |                                                                                                    |

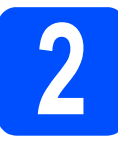

## De printer uitpakken

#### BELANGRIJK

- Bewaar alle verpakkingsmaterialen en de doos voor het geval u de machine moet vervoeren.
- Sluit het netsnoer nu nog NIET aan.

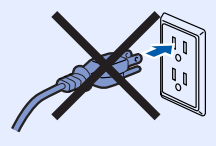

- Verwijder alle verpakkingsplakband aan de buitenkant van de printer.
- Open het bovenpaneel helemaal door de hendel 1 op te tillen.

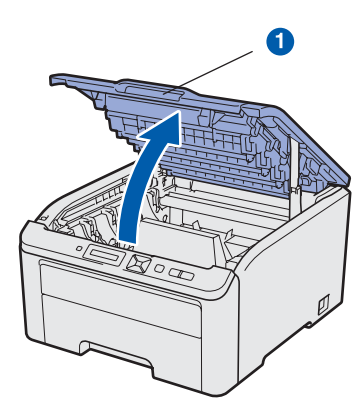

C Verwijder al het verpakkingsmateriaal aan de binnenkant van de printer.

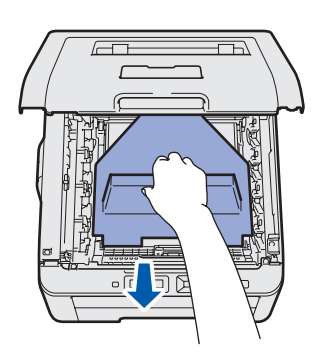

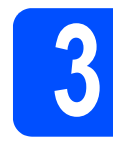

a

b

### Drumkit- en tonercartridgeonderdelen installeren

Pak de vier drumkit- en tonercartridgeonderdelen uit en schud ze voorzichtig enkele malen heen en weer om de toner gelijkmatig te verdelen.

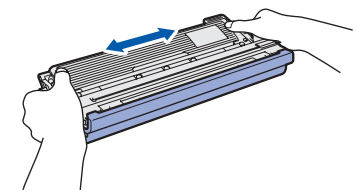

Verwijder de beschermende afdekking door aan de lip te trekken (zie onderstaande afbeelding).

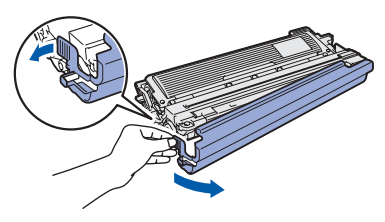

## Opmerking

Raak het oppervlak van de film niet aan. Het kan tonerpoeder bevatten dat uw huid of kleding kan verontreinigen.

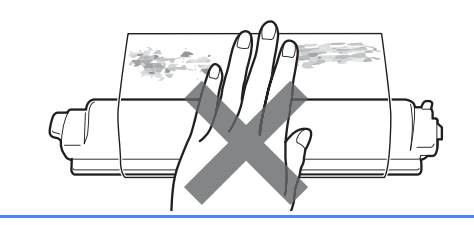

# BELANGRIJK

Raak het oppervlak van de drumkit NIET aan, daar dit problemen met de afdrukkwaliteit kan veroorzaken

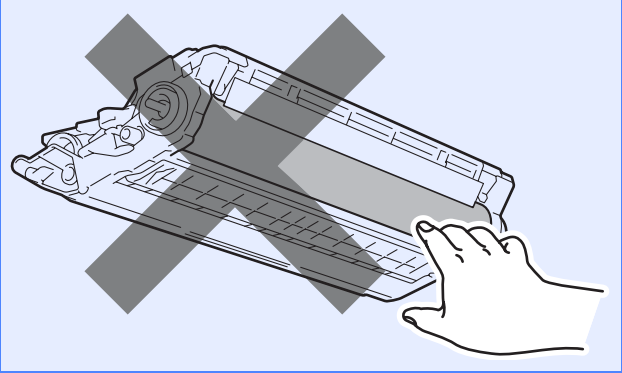

С Schuif alle vier drumkit- en tonercartridgeonderdelen in de printer (zie afbeelding). Zorg ervoor dat de kleur van de tonercartridge overeenkomt met het overeenkomstige kleuretiket op de printer.

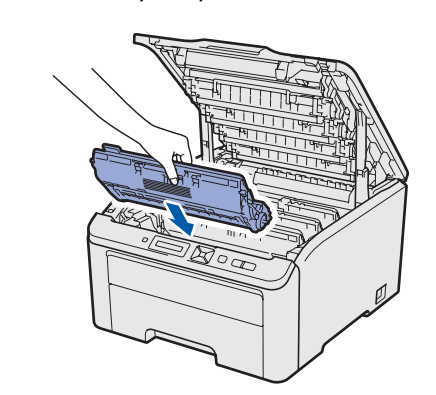

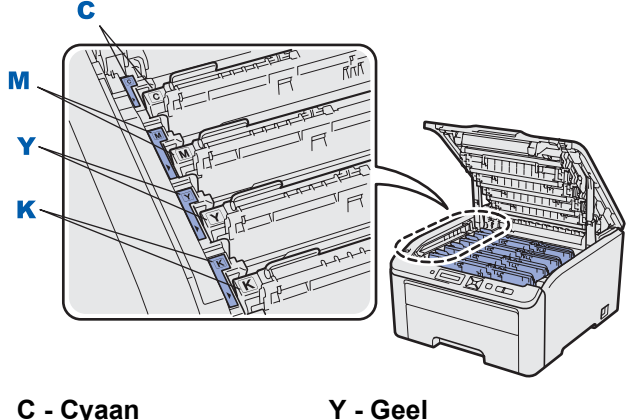

C - Cyaan

d

K - Zwart

M - Magenta

Sluit de bovenklep van de printer.

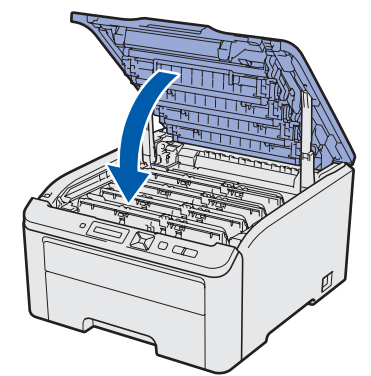

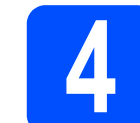

## Papier in de papierlade plaatsen

a Trek de papierlade helemaal uit de printer.

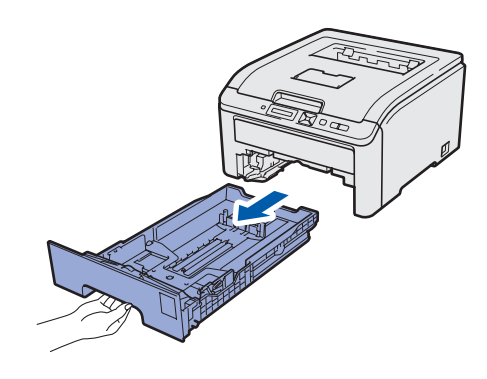

b Houd de groene vrijgavehendel van de papiergeleiderhendel () ingedrukt, en stel de papiergeleiders af op het papierformaat dat u in de lade doet. Controleer dat de geleiders goed in de sleuven passen.

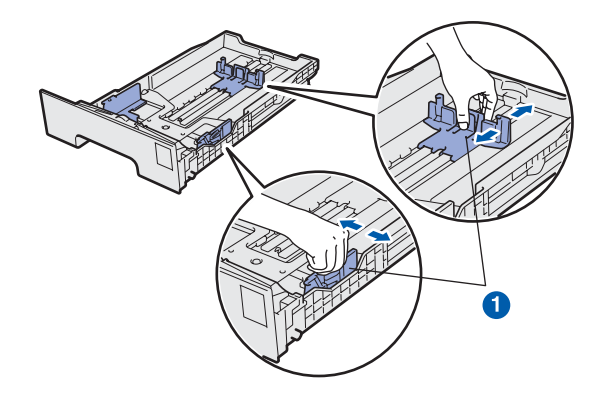

С Blader de stapel papier goed door; dit om te voorkomen dat papier vastloopt of scheef wordt ingevoerd.

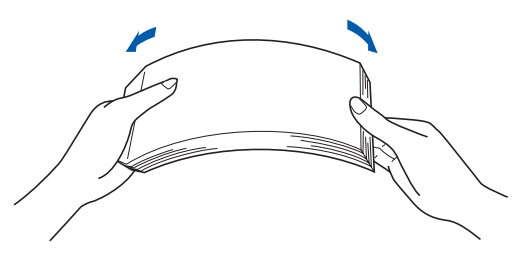

Plaats papier in de lade en controleer dat het papier niet boven de markering voor de maximale hoogte van de stapel uitsteekt 1. De zijde die bedrukt gaat worden, moet naar beneden zijn gericht.

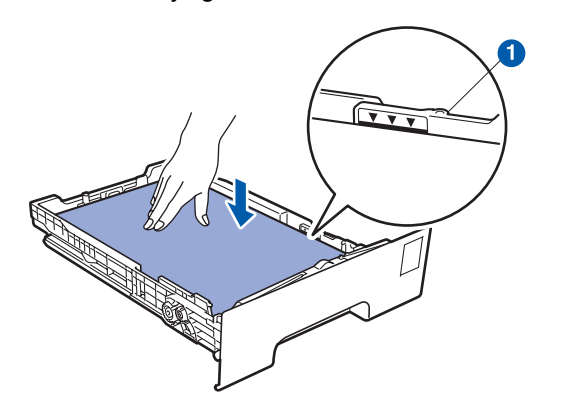

#### BELANGRIJK

d

Controleer of de papiergeleiders de zijkanten van het papier raken zodat het goed wordt ingevoerd.

Duw de papierlade weer in de printer. Controleer dat hij zo ver mogelijk in de printer is gestoken.

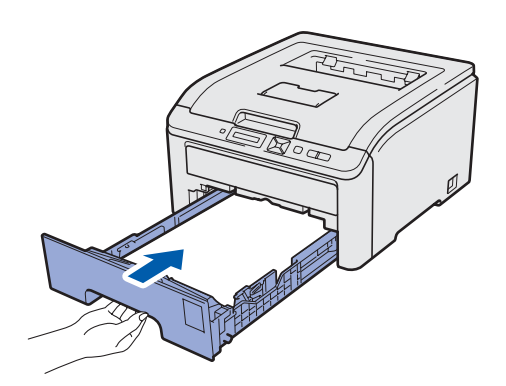

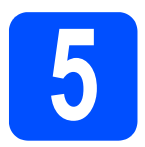

## Een testpagina afdrukken

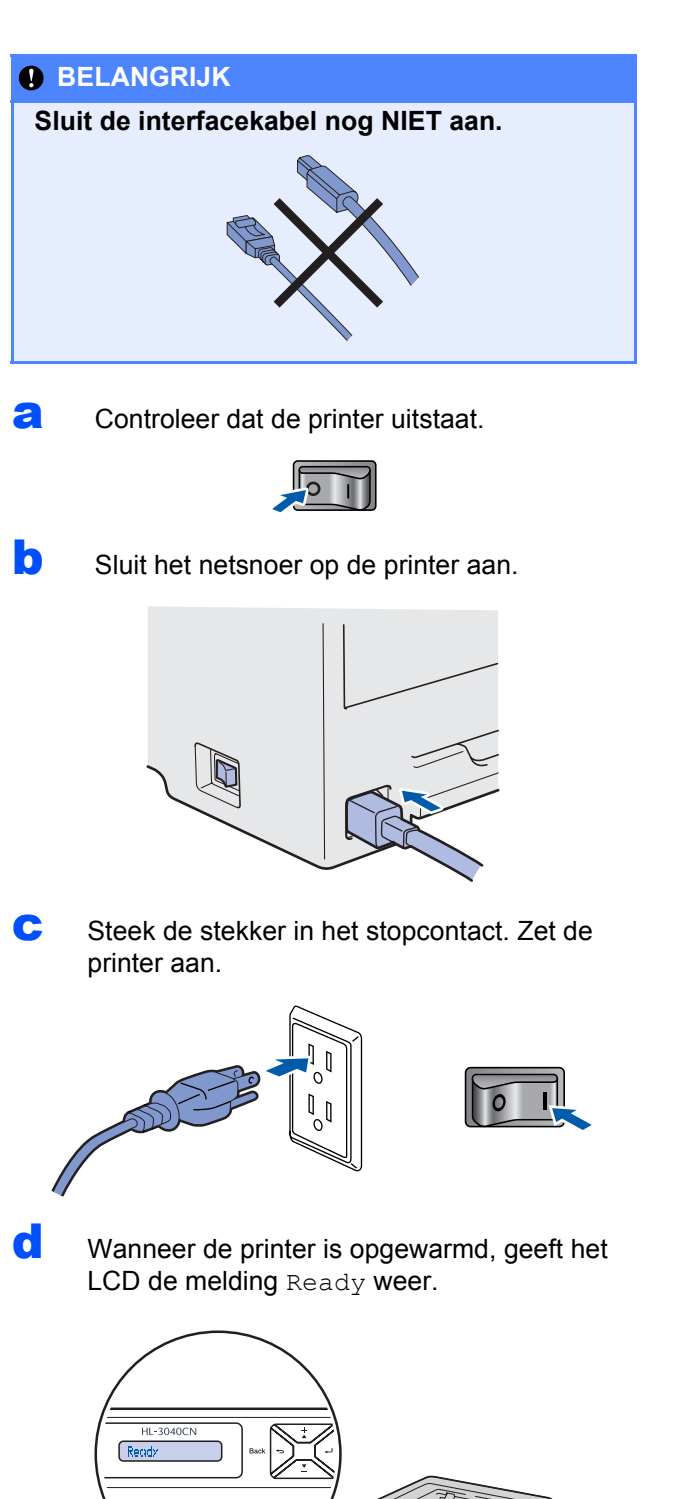

Controleer dat er geen fouten op de testpagina af. Staan.

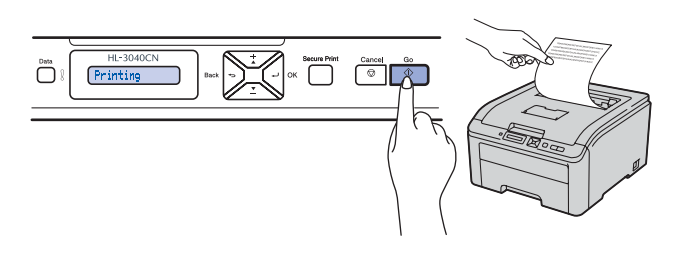

## Opmerking

Deze functie is niet meer beschikbaar nadat de eerste afdruktaak via de computer is verzonden.

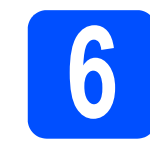

De taal van de meldingen op het bedieningspaneel instellen

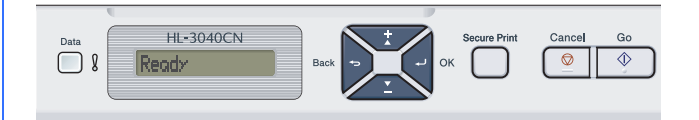

Druk op + of - om General Setup (Standaardinst.) te kiezen. Druk op OK.

General Setup

Druk op nogmaals **OK**.

Local Language

C Druk op + of - om een taal te selecteren. Druk op OK om te accepteren.

**Nederlands** 

**C** Druk op **Cancel** (Annuleren) om het menu te verlaten.

#### Ga nu naar

Ga naar de volgende pagina om het printerstuurprogramma te installeren.

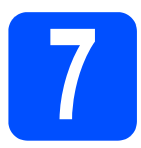

## Kies uw verbindingstype

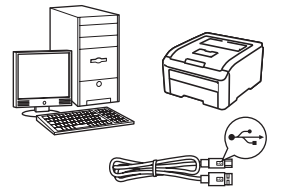

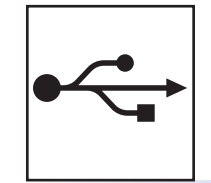

# Bij gebruik van de USB-interfacekabel

Windows<sup>®</sup>, ga naar pagina 10 Macintosh, ga naar pagina 12

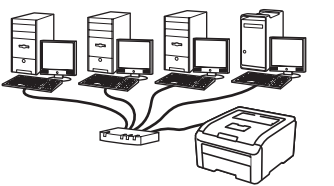

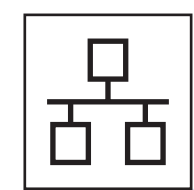

## Voor een bedraad netwerk

Windows<sup>®</sup>, ga naar pagina 14 Macintosh, ga naar pagina 18

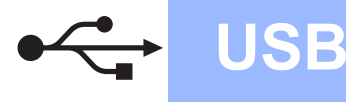

## Bij gebruik van de USB-interfacekabel

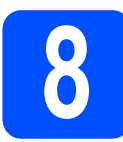

Installeer de printerdriver en sluit de printer aan op uw computer

#### BELANGRIJK

Sluit de USB-interfacekabel nog NIET aan.

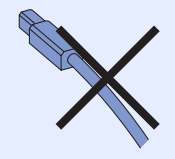

### 🖉 Opmerking

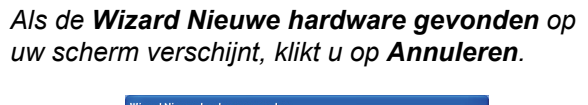

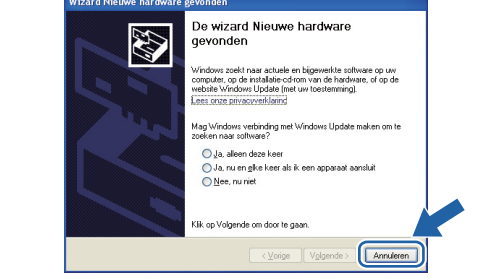

Zet de printer uit.

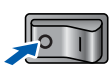

Controleer eerst dat de USB-interfacekabel NIET op de printer is aangesloten, pas dan mag u de printerdriver gaan installeren. Als u deze kabel reeds had aangesloten, dient u hem nu los te koppelen.

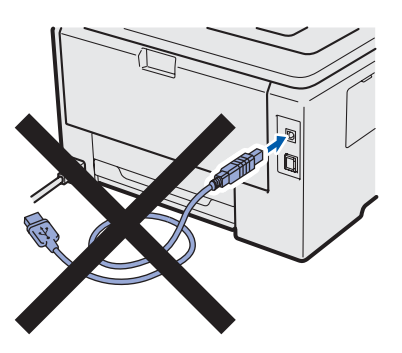

C Zet de computer aan. (U moet met beheerdersbevoegdheden zijn aangemeld.)

Plaats de meegeleverde cd-rom in uw cd-romstation. Het eerste scherm wordt automatisch geopend.

Selecteer het printermodel en de gewenste taal.

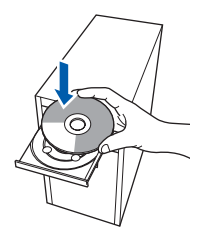

#### Opmerking

Wanneer het Brotherscherm niet automatisch verschijnt, gaat u naar **Mijn computer** (**Computer**), klikt u dubbel op het pictogram met de cd-rom en vervolgens dubbel op **start.exe**.

Klik in het schermmenu op
 De printerdriver installeren.

| Color Printer Utilities © HL-30400                                             | CN                                   |
|--------------------------------------------------------------------------------|--------------------------------------|
| Hoofdmenu                                                                      |                                      |
| nstalleer de printerdriver nadat de<br>voorbereidende installatie is voltooid. | De printerdriver installeren         |
| and the second second                                                          | State of programma's installeren     |
|                                                                                | Documentatie                         |
|                                                                                | Brother Solutions Center             |
|                                                                                | Online registratie                   |
|                                                                                | M Informatie over verbruiksartikelen |
|                                                                                |                                      |

Klik op **Bij gebruik van de USB-kabel**.

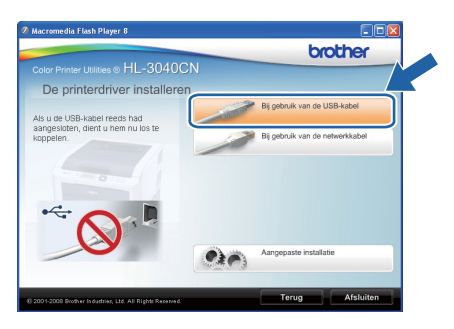

### Opmerking

f

Bij gebruik van Windows Vista<sup>®</sup> klikt u op **Doorgaan** wanneer het scherm **Gebruikersaccountbeheer** wordt geopend.

| 🕖 Uw 1             |                                           |                 |
|--------------------|-------------------------------------------|-----------------|
| Ga door als        | u reeds met deze bewerking bent begonnen. |                 |
|                    | Setup.exe                                 |                 |
|                    | InstallShield Software Corporation        |                 |
| Details            |                                           | Doorgaan Annule |
| 🕑 D <u>e</u> tails |                                           | Doorgaan Anne   |

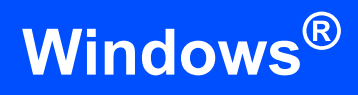

**9** Wanneer het venster met de **Licentieovereenkomst** wordt geopend, klikt u op **Ja** om de licentieovereenkomst te accepteren.

**USB** 

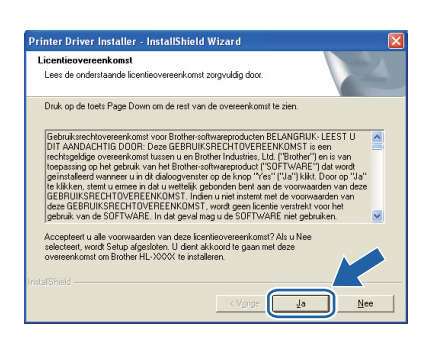

N Verwijder het label over de USBinterfaceverbinding.

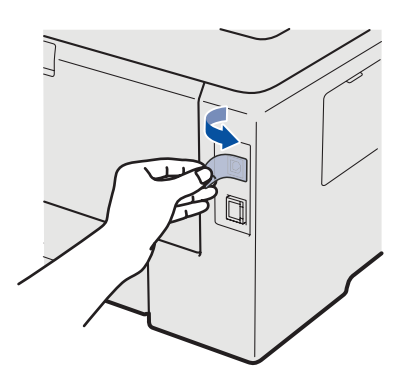

Als dit scherm wordt geopend, moet u controleren dat de printer aanstaat. Sluit de USB-kabel aan op de USB-verbinding die is gemarkeerd met het <u>-</u>-symbool en sluit vervolgens de kabel aan op de computer. Klik op **Volgende**.

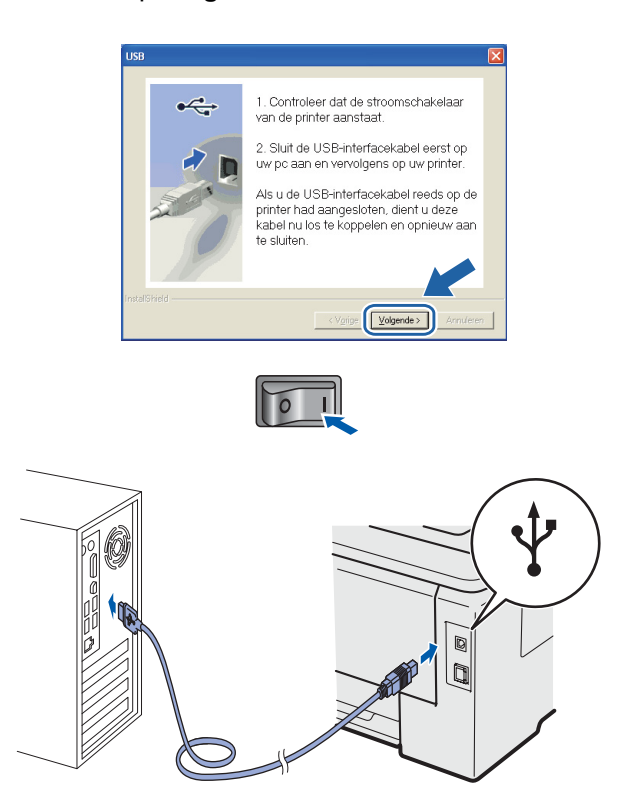

#### Klik op **Voltooien**.

## Opmerking

- Indien u uw product on-line wilt registreren, selecteert u **Online registratie uitvoeren**.
- Indien u deze printer niet als standaardprinter wilt gebruiken, deselecteert u Als standaardprinter instellen.
- Indien u de Statusmonitor vink dan Statusvenster inschakelen af.

| Brother-printerdri<br>Setup is voltooid | ver installeren                                                                   |
|-----------------------------------------|-----------------------------------------------------------------------------------|
| Installatie van de o                    | diver is valtacid                                                                 |
| Selecteer wat er m                      | noet worden gedaan wanneer Setup is volkooid.                                     |
| 🔲 Online regis                          | stratie uitvoeren                                                                 |
| (Dit is mogelijk                        | niet in alle landen beschikbaar.)                                                 |
| 🔽 Als standaa                           | adprinter instellen                                                               |
| ✓ Statusvens                            | ter inschakelen                                                                   |
| (Een hulpprogr<br>fouten oo uw c        | ramma voor het conitoleren van de apparaatstatus en het melden voo-<br>comeuter.1 |
|                                         | < Lerug Voltosien                                                                 |

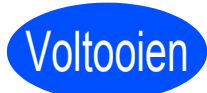

# De installatie is nu voltooid.

### Opmerking

**XPS-printerdriver** 

De XPS-printerdriver (XPS = XML Paper Specification) is de meest geschikte driver voor het afdrukken vanuit applicaties die XPS (XPS = XML Paper Specification) documenten gebruiken. U kunt de meest recente driver downloaden vanaf het Brother Solutions Center op <u>http://solutions.brother.com/</u>. USB

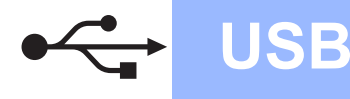

## Bij gebruik van de USB-interfacekabel

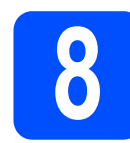

### De printer op uw Macintosh aansluiten en de driver installeren

Verwijder het label over de USBinterfaceverbinding.

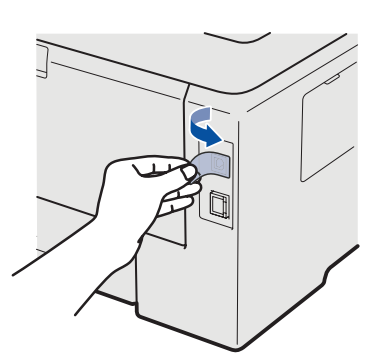

Sluit de USB-kabel aan op de USB-verbinding die is gemarkeerd met een 🚭 symbool en de kabel dan aan op uw Macintosh.

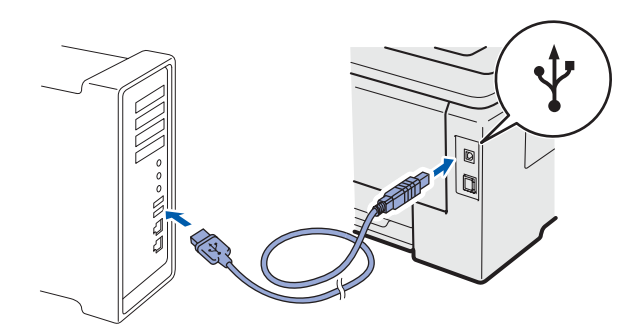

#### BELANGRIJK

- Sluit de printer NIET aan op een USB-poort op een toetsenbord of een USB-hub zonder voeding.
- Sluit uw printer rechtstreeks aan op uw computer.
- Controleer dat de printer aanstaat.

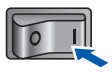

Zet de Macintosh aan. Plaats de meegeleverde cd-rom in uw cd-rom-station.

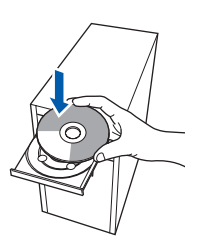

 Dubbelklik op het pictogram HL3000 op uw bureaublad. Dubbelklik op het pictogram Start Here. Volg de instructies op uw computerscherm.

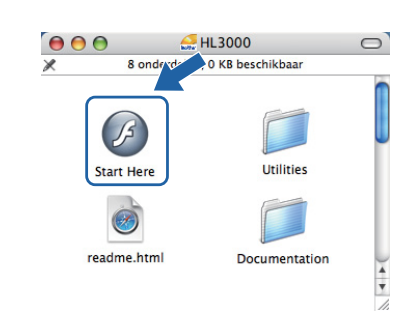

Klik in het scherm met het menu op De printerdriver installeren.

| Hoofdmenu                                                                       |                                      |
|---------------------------------------------------------------------------------|--------------------------------------|
| Installeer de printerdriver nadat de<br>voorbereidende installatie is voltooid. | De printerdriver installeren         |
| The second second                                                               | Documentatie                         |
|                                                                                 | Brother Solutions Center             |
|                                                                                 | Online registratie                   |
|                                                                                 | 1 Informatie over verbruiksartikelen |
|                                                                                 |                                      |

S Klik op **Bij gebruik van de USB -kabel** en volg de instructies op het scherm. Start de Macintosh vervolgens opnieuw op.

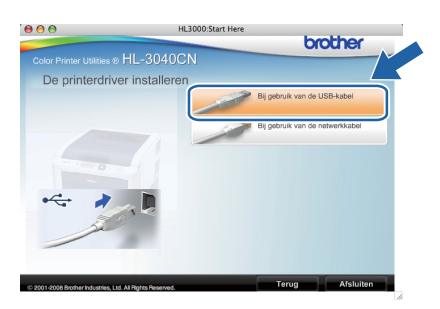

De software van Brother zoekt naar de printer van Brother. Tijdens het zoeken wordt het volgende scherm weergegeven.

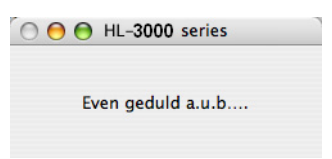

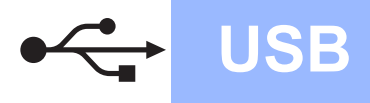

# Macintosh

Selecteer de printer waarmee u verbinding wilt maken en klik op **OK**.

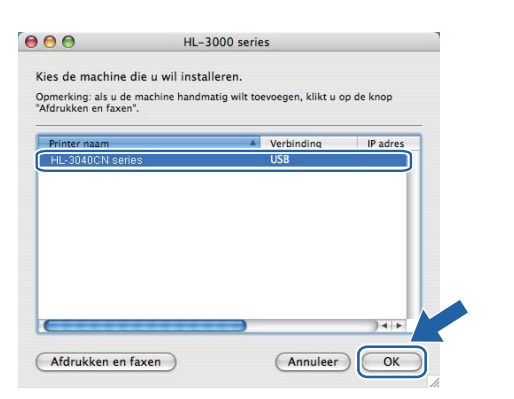

**J** Wanneer dit scherm wordt weergegeven, klikt u op **OK**.

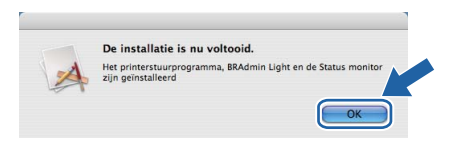

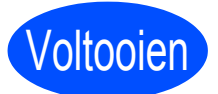

De installatie is nu voltooid.

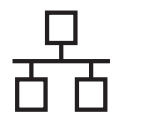

## Voor de Bedrade netwerkinterfacekabelgebruikers

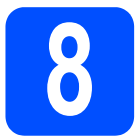

#### Bij gebruik van een peerto-peer netwerkprinter

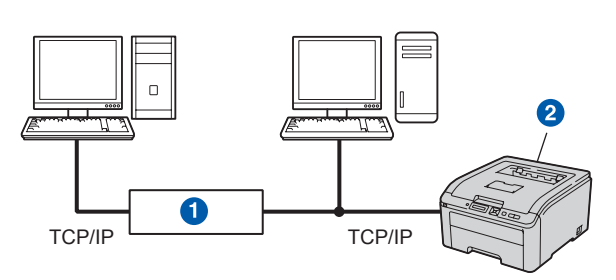

#### 1 Router

2 Netwerkprinter

### 🖉 Opmerking

- Als u de printer op een netwerk wilt aansluiten, raden wij u aan om eerst contact met uw systeembeheerder op te nemen of de Netwerkhandleiding op de cd-rom te raadplegen.
- Wanneer u Windows<sup>®</sup> Firewall of een firewallfunctie of anti-spyware- of antivirustoepassingen gebruikt, dient u deze tijdelijk uit te schakelen. Zodra u zeker weet dat u kunt afdrukken, configureert u de softwareinstellingen volgens de volgende aanwijzingen.

# Sluit de printer aan op uw netwerk en installeer de driver.

Sluit de netwerkinterfacekabel aan op uw de LAN-aansluiting gemarkeerd met een symbool en sluit het aan op een vrije poort op uw hub.

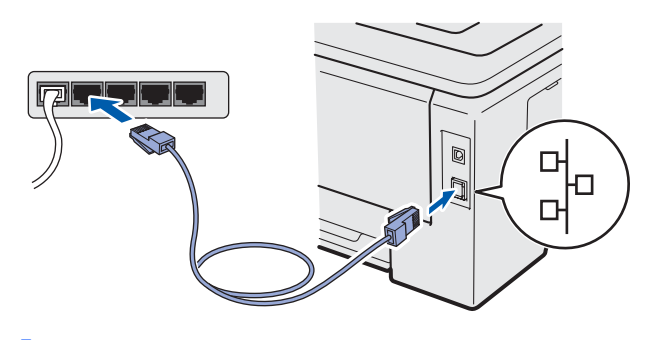

Controleer dat de printer aanstaat.

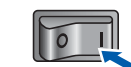

C Zet de computer aan. (U moet met beheerdersbevoegdheden zijn aangemeld.)

Plaats de meegeleverde cd-rom in uw cd-romstation. Het eerste scherm wordt automatisch geopend.

Selecteer het printermodel en de gewenste taal.

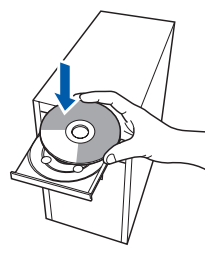

## Opmerking

Wanneer het Brotherscherm niet automatisch verschijnt, gaat u naar **Mijn computer** (**Computer**), klikt u dubbel op het pictogram met de cd-rom en vervolgens dubbel op **start.exe**.

Klik in het scherm met het menu op
 De printerdriver installeren.

| Color Printer Utilities © HL-3040C                                             |                                           |
|--------------------------------------------------------------------------------|-------------------------------------------|
| Hoofdmenu                                                                      |                                           |
| nstalleer de printerdriver nadat de<br>voorbereidende installatie is voltooid. | De printerdriver installeren              |
| and the second second                                                          | Andere drivers of programma's installeren |
|                                                                                | Documentatie                              |
|                                                                                | Brother Solutions Center                  |
|                                                                                | Onïne registratie                         |
|                                                                                | Mormatie over verbruiksartikelen          |
|                                                                                |                                           |

f Klik op Bij gebruik van de netwerkkabel.

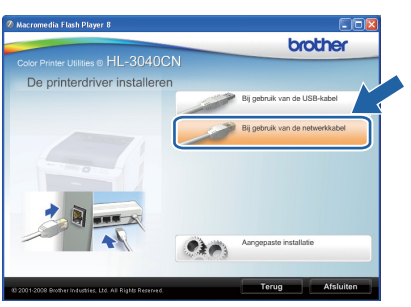

### Opmerking

Bij gebruik van Windows Vista<sup>®</sup> klikt u op **Doorgaan** wanneer het scherm **Gebruikersaccountbeheer** wordt geopend.

| Uw te       | pestemming is nodig om met eer                  | n programma te kunnen doorgaa |
|-------------|-------------------------------------------------|-------------------------------|
| Ga door als | u reeds met deze bewerking bent begonner        | n.                            |
| A           | Setup.exe<br>InstallShield Software Corporation |                               |
| 🕑 Dgtails   |                                                 | Doorgaan Annuleren            |

Wanneer het venster met de Licentieovereenkomst wordt geopend, klikt u op Ja om de licentieovereenkomst te accepteren.

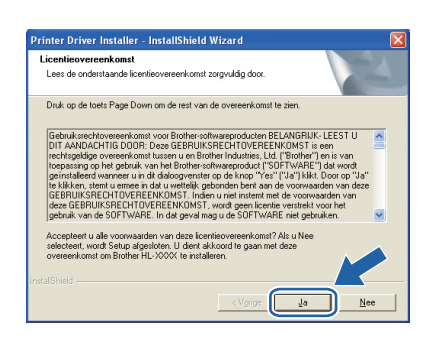

#### Selecteer Brother peer-to-peer netwerkprinter en klik op Volgende.

| Brother-printerdriver installeren                                                               |                  |
|-------------------------------------------------------------------------------------------------|------------------|
| Selecteer aansluiting                                                                           | 124              |
| Selecteer de relevante aansluitmethode.                                                         |                  |
| Brother peer-to-peer network.printer     Via het network rechtstreeks naar de printer afdrukkee | n                |
| Op netwerk gedeelde printer     Alle taken worden naar een wachtrij op een centrale s           | server gestuurd. |
|                                                                                                 |                  |
| < Ierug                                                                                         | nde > Annuleren  |

Selecteer Zoek het netwerk op apparaten en kies uit de lijst van gevonden apparaten (Aanbevolen). U kunt echter ook het IP-adres of de knooppuntnaam van uw printer invoeren. Klik op Volgende.

| Printer selecteren                                     |                                               | A CA        |
|--------------------------------------------------------|-----------------------------------------------|-------------|
| Kies hoe u uw Brother                                  | machine op het netwerk wilt zoeken.           |             |
| <ul> <li>Zoek het netwerk<br/>(Aanbevolen)</li> </ul>  | ip apparaten en kies uit de lijst van gevonde | n apparaten |
| C Specificeer uw ma<br>IP-adres<br>C Specificeer uw ma | rine per adres (geavanceerde gebruikers)      |             |
| Naam van                                               |                                               |             |

## Opmerking

U kunt de knooppuntnaam en het IP-adres vinden door de pagina met printerinstellingen af te drukken. Raadpleeg De pagina met printerinstellingen afdrukken op pagina 22. Selecteer uw printer en klik op Volgende.

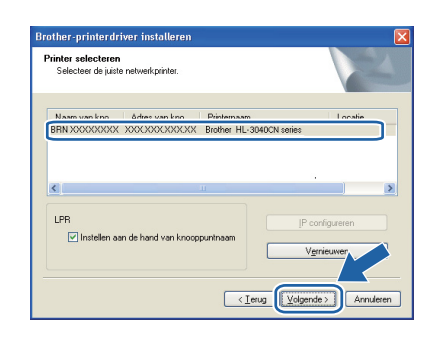

## Opmerking

Als het lang duurt (ongeveer 1 minuut) voordat de printer in de lijst wordt weergegeven, moet u op **Vernieuwen** klikken.

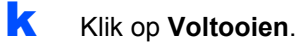

#### Opmerking

- Indien u uw product on-line wilt registreren, selecteert u **Online registratie uitvoeren**.
- Indien u deze printer niet als standaardprinter wilt gebruiken, deselecteert u Als standaardprinter instellen.
- Indien u de Statusmonitor vink dan Statusvenster inschakelen af.
- Als u de persoonlijke firewallsoftware (bijvoorbeeld Windows<sup>®</sup> Firewall) hebt uitgeschakeld, moet u deze weer inschakelen.

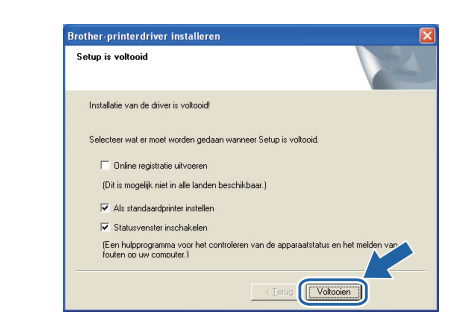

# Voltooien

# De installatie is nu voltooid.

## Opmerking

### XPS-printerdriver

De XPS-printerdriver (XPS = XML Paper Specification) is de meest geschikte driver voor het afdrukken vanuit applicaties die XPS (XPS = XML Paper Specification) documenten gebruiken. U kunt de meest recente driver downloaden vanaf het Brother Solutions Center op http://solutions.brother.com/. Bedraad netwerk

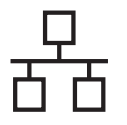

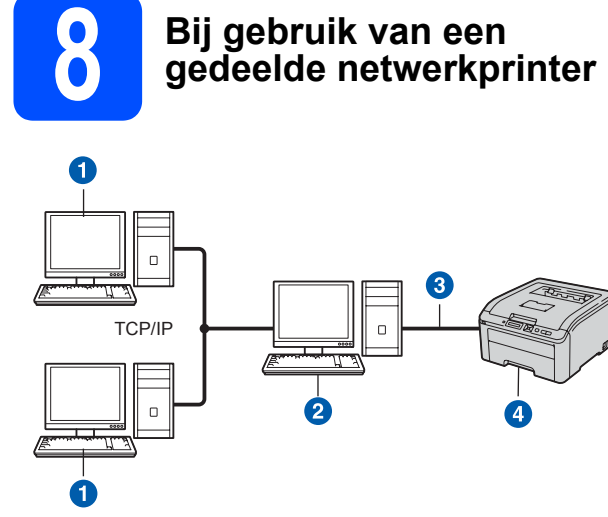

- 1 Clientcomputer
- Ook wel "server" of "afdrukserver" genoemd
- 3 TCP/IP of USB
- 4 Printer

## Opmerking

Als u verbinding gaat maken met een over het netwerk gedeelde printer, is het raadzaam uw systeembeheerder eerst om de wachtrijnaam of gedeelde printernaam te vragen.

# De driver installeren en de juiste printerwachtrij of sharenaam selecteren

- Zet de computer aan. (U moet met beheerdersbevoegdheden zijn aangemeld.)
- Plaats de meegeleverde cd-rom in uw cd-romstation. Het eerste scherm wordt automatisch geopend.

Selecteer het printermodel en de gewenste taal.

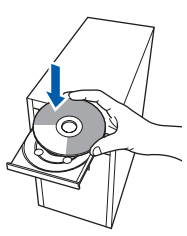

### 🖉 Opmerking

Wanneer het Brotherscherm niet automatisch verschijnt, gaat u naar **Mijn computer** (**Computer**), klikt u dubbel op het pictogram met de cd-rom en vervolgens dubbel op **start.exe**. C Klik in het scherm met het menu op De printerdriver installeren.

| brother                            |
|------------------------------------|
|                                    |
| De printerdriver installeren       |
| State of programma's installeren   |
| Documentatie                       |
| Brother Solutions Center           |
| Onīne registratie                  |
| Informatie over verbruiksartikelen |
|                                    |
| Terug Afsluiten                    |
|                                    |

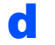

e

Klik op Bij gebruik van de netwerkkabel.

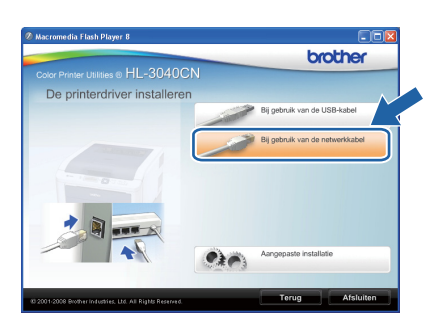

## 🖉 Opmerking

Bij gebruik van Windows Vista<sup>®</sup> klikt u op **Doorgaan** wanneer het scherm **Gebruikersaccountbeheer** wordt geopend.

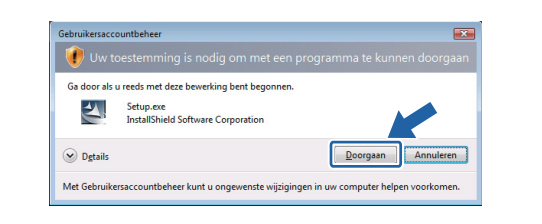

Wanneer het venster met de Licentieovereenkomst wordt geopend, klikt u op Ja om de licentieovereenkomst te accepteren.

| Printer Driver Installer - InstallShield Wizard                                                                                                    | X |
|----------------------------------------------------------------------------------------------------|---|
| Licentieovereenkomst<br>Lees de onderstaande licentieovereenkomst zorgvuldig door.                                                                                                    |   |
| Druk op de toets Page Down om de rest van de overeenkomst te zien.                                                                                                    |   |
| Exhaustenchovererkonst voor Brohne-tophwerpoluzien BELANGRIK-LEEST U<br>DTI AVAIDACHT (BOOR) Coore Exhausten um Brohne Induzies, Lud ("Biohne") en is van<br>techspälige overerkonst tusen um Brohne Induzies, Lud ("Biohne") en is van<br>toppasing op kei glaubuk van ite Biohne Induzies, Lud ("Biohne") en is van<br>bespälige of bespälik van ite Biohne Induzies, Lud ("Biohne") en is van<br>Biohne Biohne Van ite Biohne Van Heiner Van Heiner Van Heiner<br>Biohne Biohne Van Heiner Van Heiner Van Heiner et van van Heiner<br>des GERUIK/SECHTOV/EERUKONST, word geen konteiv estrativt voor hei<br>gestrak van des SOTIVAREE In die geven lander is van Heiner Van Heiner<br>Bestrak van des SOTIVAREE In die van die van SOTIVARE nie gebruiken. |   |
| Acceptert u ale voorwaarden van deze loentieovereerkomst? Als u Nee<br>selectent, word Setup adgesiden. U dient akkoord te gaan met deze<br>overeerkomst om Brother HL-XXXX te installeren.                                                                                                    |   |
| <vgripe ja="" nee<="" td=""><td></td></vgripe>                                                                                                    |   |

Selecteer **Op netwerk gedeelde printer** en klik op de knop **Volgende**.

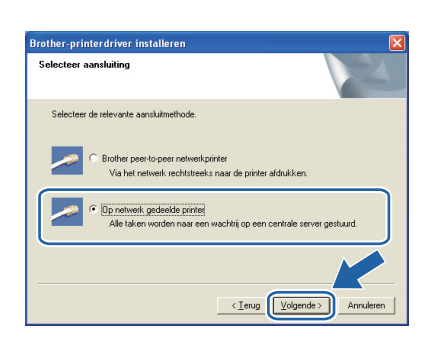

Selecteer de wachtrij voor uw printer en klik op de knop **OK**.

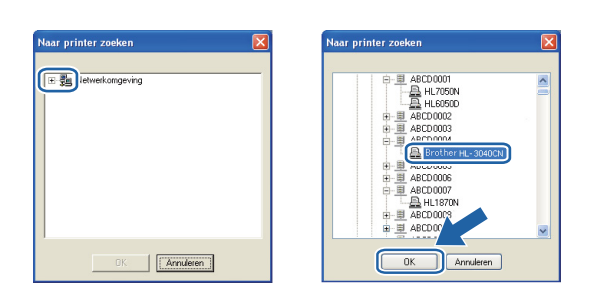

## Opmerking

Neem contact op met uw beheerder als u niet zeker weet welke locatie of printernaam in het netwerk wordt gebruikt.

### Klik op **Voltooien**.

### Opmerking

h

- Indien u uw product on-line wilt registreren, selecteert u **Online registratie uitvoeren**.
- Indien u deze printer niet als standaardprinter wilt gebruiken, deselecteert u Als standaardprinter instellen.
- Indien u de Statusmonitor vink dan Statusvenster inschakelen af.

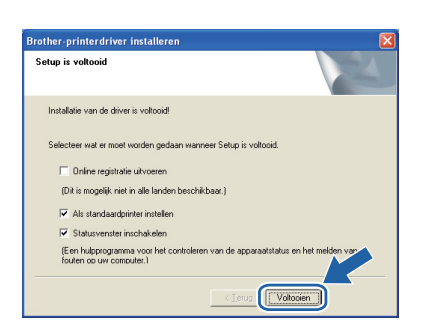

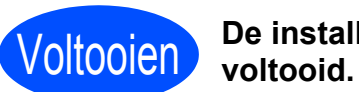

De installatie is nu

## Opmerking

### XPS-printerdriver

De XPS-printerdriver (XPS = XML Paper Specification) is de meest geschikte driver voor het afdrukken vanuit applicaties die XPS (XPS = XML Paper Specification) documenten gebruiken. U kunt de meest recente driver downloaden vanaf het Brother Solutions Center op http://solutions.brother.com/.

Bedraad netwerk

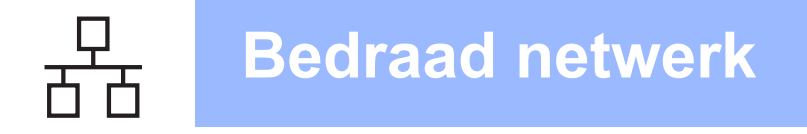

# Macintosh

## Voor de Bedrade netwerkinterfacekabelgebruikers

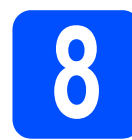

## De printer op uw Macintosh aansluiten en de driver installeren

Sluit de netwerkinterfacekabel aan op uw de LAN-aansluiting gemarkeerd met een symbool en sluit het aan op een vrije poort op uw hub.

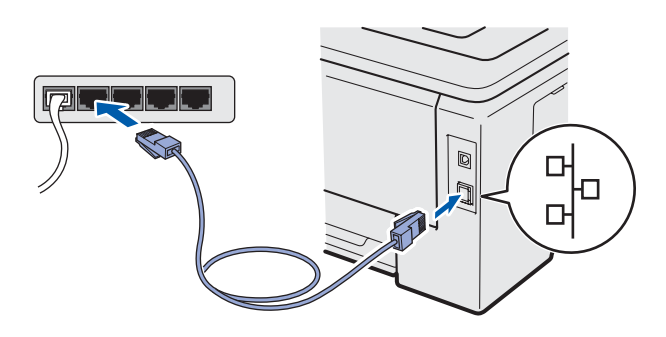

Controleer dat de printer aanstaat.

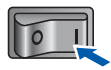

C Zet de Macintosh aan. Plaats de meegeleverde cd-rom in uw cd-rom-station.

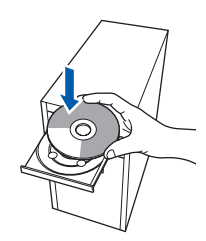

C Dubbelklik op het pictogram **HL3000** op uw bureaublad. Dubbelklik op het pictogram **Start Here**. Volg de instructies op uw computerscherm.

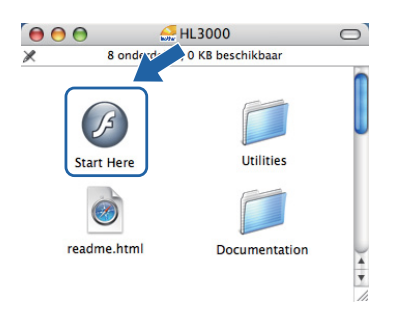

Klik in het scherm met het menu op
 De printerdriver installeren.

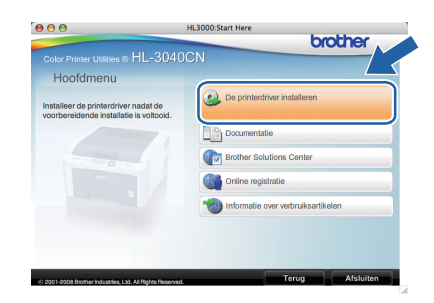

Klik op **Bij gebruik van de netwerkkabel** en volg de instructies op het scherm. Start de Macintosh vervolgens opnieuw op.

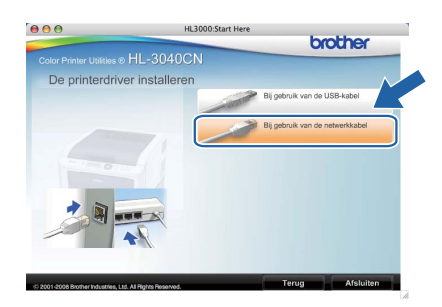

De software van Brother zoekt naar de printer van Brother. Tijdens het zoeken wordt het volgende scherm weergegeven.

| 🕤 😑 😁 HL-3000 series |  |
|----------------------|--|
| Even geduld a.u.b    |  |

Selecteer de printer waarmee u verbinding wilt maken en klik op **OK**.

| and the state of the second | wii installeren.     |                     |            |
|-----------------------------|----------------------|---------------------|------------|
| fdrukken en faxen".         | ine nandmatig wilt t | oevoegen, klikt u o | ор ае кпор |
| Bristor saam                |                      | Verbinding          | ID advac   |
| Brother HL-3040CN se        | ries                 | Netwerk             | 192.16     |
|                             |                      |                     |            |
|                             |                      |                     |            |
|                             |                      |                     |            |
|                             |                      |                     |            |
|                             |                      |                     |            |
|                             |                      |                     |            |
|                             |                      |                     | A          |

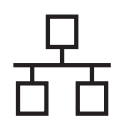

# **Bedraad netwerk**

# Macintosh

## Opmerking

- Wanneer er meer dan één van hetzelfde printermodel is aangesloten op uw netwerk, verschijnt het MAC-adres (Ethernetadres) achter de naam van het model. U kunt ook uw IP-adres bevestigen door naar rechts te bladeren.
- U kunt het MAC-adres (Ethernetadres) en het IP-adres van de printer vinden door de pagina met printerinstellingen af te drukken. Raadpleeg De pagina met printerinstellingen afdrukken op pagina 22.
- Wanneer dit scherm wordt weergegeven, klikt u op **OK**.

De installatie is nu voltooid. Het printerstuurprog zijn geïnstalleerd ma, RRAd

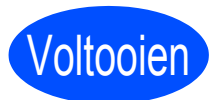

De installatie is nu voltooid.

Bedraad netwerk

## Het hulpprogramma BRAdmin Light (bij gebruik van Windows<sup>®</sup>)

BRAdmin Light wordt gebruikt voor de voorbereidende installatie van op het netwerk aangesloten apparaten van Brother. Het kan tevens worden gebruikt om in een TCP/IP-omgeving te zoeken naar producten van Brother, voor het weergeven van de status en voor het configureren van algemene netwerkinstellingen, zoals het IP-adres. Kijk voor nadere informatie over BRAdmin Light op <u>http://solutions.brother.com/</u>.

### 🖉 Opmerking

- Voor meer geavanceerd printerbeheer gebruikt u de meest recente versie van Brother BRAdmin Professional, die u kunt ophalen op <u>http://solutions.brother.com/</u>.
- Wanneer u Windows<sup>®</sup> Firewall of een firewallfunctie of anti-spyware- of antivirustoepassingen gebruikt, dient u deze tijdelijk uit te schakelen. Zodra u zeker weet dat u kunt afdrukken, configureert u de softwareinstellingen volgens de volgende aanwijzingen.

### Het configuratieprogramma BRAdmin Light installeren

#### Opmerking

Het standaardwachtwoord voor de afdrukserver is 'access'. U kunt BRAdmin Light gebruiken om het wachtwoord te wijzigen.

Klik in het scherm met het menu op het pictogram Andere drivers of programma's installeren.

|                                                                   | brother                                   |
|-------------------------------------------------------------------|-------------------------------------------|
| Color Printer Utilities © HL=3U4U                                 | UN                                        |
| Hoofdmenu                                                         |                                           |
| Optionele drivers, hulpprogramma's<br>In tools voor netwerkbeheer | De printerdriver installeren              |
| nstalleren.                                                       | Andere drivers of programma's installeren |
|                                                                   | Documentatie                              |
|                                                                   | Brother Solutions Center                  |
|                                                                   | Coline registratie                        |
|                                                                   | 1nformatie over verbruiksartikelen        |
|                                                                   |                                           |

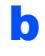

Klik op **BRAdmin Light** en volg de instructies op het scherm.

| ALL 2040CN                                                                                                    |                              |
|----------------------------------------------------------------------------------------------------|------------------------------|
| Discrementer of these STIL-3040CIN                                                                                   |                              |
| Andere drivers of programm                                                                                           | a's installeren              |
| Sebo de dete software unor de                                                                                        | BRAdmin Light                |
| voorbereidende installatie van het op<br>het netwerk aangesloten apparaat                                            | De wizard Driver installeren |
| Vet BRAdmin Light kunt u het<br>product van Brother op uw netwerk                                                    | Web BRAdmin                  |
| zoeken, de basisinstellingen voor het<br>netwerk configureren (zoals het IP-<br>arkes) on de status van het ornduitt | BRAdmin Professional         |
| van Brother op uw pc weergeven.                                                                                      | 🕘 Bij gebruik van Linux®     |
|                                                                                                    |                              |
|                                                                                                    |                              |
|                                                                                                    |                              |

## 🖉 Opmerking

Bij gebruik van Windows Vista<sup>®</sup> klikt u op **Toestaan** wanneer het scherm **Gebruikersaccountbeheer** wordt geopend.

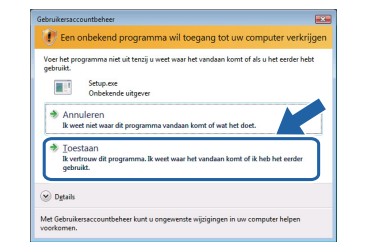

#### IP-adres, subnetmasker en gateway instellen met BRAdmin Light

#### Opmerking

Als u een DHCP/BOOTP/RARP-server in het netwerk hebt, kunt u de volgende stappen overslaan. De afdrukserver zal het IP-adres namelijk automatisch opvragen.

**a** Start BRAdmin Light. Het zoekt automatisch naar nieuwe apparaten.

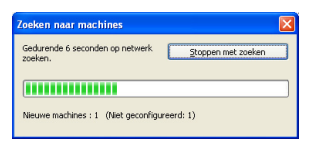

Dubbelklik op het niet-geconfigureerde apparaat.

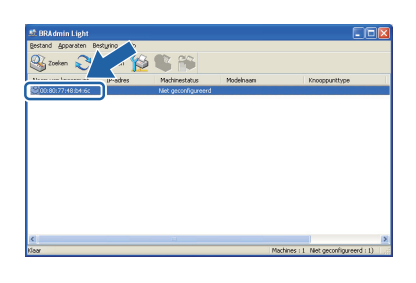

C Kies STATIC als de Boot-methode. Geef het IP-adres, het Subnetmasker en de Gateway op en klik op OK.

| CP/IP-adre | s configureren |                   |
|------------|----------------|-------------------|
| Netwerk    |                |                   |
|            | -Boot-methode  |                   |
|            | O AUTO         |                   |
|            | ● STATIC       |                   |
|            | ODHCP          |                   |
|            | ORARP          |                   |
|            | OBOOTP         |                   |
|            |                |                   |
|            |                |                   |
| 1P         | -adres         | 192.168.1.2       |
| 9          | hoetmasker     |                   |
|            |                | 265.255.255.0     |
| G          | iteway         | 0.0               |
|            |                |                   |
|            | (FF            | OK Annulezen Hein |
|            |                |                   |

De adresgegevens worden naar de printer weggeschreven.

d

## Het hulpprogramma BRAdmin Light (bij gebruik van Mac OS X)

BRAdmin Light wordt gebruikt voor de voorbereidende installatie van op het netwerk aangesloten apparaten van Brother. Het kan tevens worden gebruikt om op uw netwerk te zoeken naar producten van Brother, voor het weergeven van de status en voor het configureren van algemene netwerkinstellingen, zoals het IP-adres van een computer waarop Mac OS X 10.3.9 of recenter draait.

Wanneer u de printerdriver installeert, wordt automatisch ook BRAdmin Light geïnstalleerd. Als u de printerdriver al hebt geïnstalleerd, hoeft u dat niet opnieuw te doen. Kijk voor nadere informatie over BRAdmin Light op <a href="http://solutions.brother.com/">http://solutions.brother.com/</a>.

#### IP-adres, subnetmasker en gateway instellen met BRAdmin Light

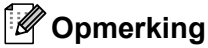

- Als u een DHCP/BOOTP/RARP-server in het netwerk hebt, kunt u de volgende stappen overslaan. De afdrukserver zal het IP-adres namelijk automatisch opvragen.
- Controleer dat versie 1.4.2 of recenter van de Java-clientsoftware op de computer is geïnstalleerd.
- Het standaardwachtwoord voor de afdrukserver is 'access'. U kunt BRAdmin Light gebruiken om het wachtwoord te wijzigen.
- Dubbelklik op uw bureaublad op het pictogram van de Macintosh HD.

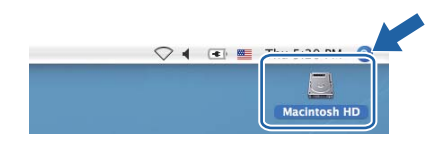

Kies Bibliotheek, Printers, Brother en dan Utilities.

| <ul> <li>● ● ●</li> <li>▲ ● ■ ■ ●</li> <li>■ ■ ●</li> </ul>                                                                                                    |                           | 🔄 Tiger                         |         |
|----------------------------------------------------------------------------------------------------|---------------------------|---------------------------------|---------|
| Network       Tope       Topard       TAM       REMOVABLE       Massing       Massing       Massing       Programma's       Programma's       Massing       Massing       Massing       Massing       Massing       Massing       Massing       Massing | Programma's<br>Debruikers |                                 | Systeen |
|                                                                                                    | 1 van 5 gese              | electeerd, 23,84 GB beschikbaar |         |

C Dubbelklik op het bestand **BRAdmin Light.jar** en voer de software uit. BRAdmin Light zoekt dan automatisch naar nieuwe apparaten.

| 00<br>                              | 0-1                     | ues                    | and the second division of the second division of the second divisio |
|-------------------------------------|-------------------------|------------------------|----------------------------------------------------------------------------------------------------|
| Network<br>Tiper<br>Leopard         | BAASHIN Light ar        | BRAdminLightHelp       | Installatie programma                                                                                                    |
| TEMP<br>REMOVABLE A<br>HL5300 A     | Brother Creative Center | Brother Status Monitor | M-SupplyTool                                                                                                    |
| Bureaublad<br>manual<br>Programma's | BiSupport               | ControlCenter          | DeviceSelector                                                                                                    |
| Favorieten<br>Documenten            |                         |                        |                                                                                                    |

Dubbelklik op het niet-geconfigureerde apparaat.

| 000                   | E               | RAdmin Ligh      | nt            |            |               |
|-----------------------|-----------------|------------------|---------------|------------|---------------|
| Bestand(1) Apparaten( | 2) P sturing(3) | Help( <u>4</u> ) |               |            |               |
| Soeken Vi             | - 12 8          | <b>25</b>        |               |            |               |
| dres                  | Machinestatus   | Modelnaam        | Knooppunttype | Locatie    | Contactpersoo |
| 0x00:80:77:           | Niet geconfig   |                  |               |            |               |
|                       |                 |                  |               |            |               |
|                       |                 |                  |               |            |               |
|                       |                 |                  |               |            |               |
|                       |                 |                  |               |            |               |
|                       |                 |                  |               |            |               |
|                       |                 |                  |               |            |               |
|                       |                 |                  |               |            |               |
|                       |                 |                  |               |            |               |
|                       |                 |                  |               |            |               |
|                       |                 |                  |               |            |               |
|                       |                 |                  |               |            |               |
|                       |                 |                  |               |            |               |
|                       |                 |                  |               |            |               |
|                       |                 |                  |               |            |               |
|                       |                 |                  |               |            |               |
|                       |                 |                  |               |            |               |
|                       |                 |                  |               | Machines : | 1             |

е

f

Kies **STATIC** als de **Boot-methode**. Geef het **IP-adres**, het **Subnetmasker** en de **Gateway** op en klik op **OK**.

| Boot-methode | ·             |
|--------------|---------------|
| O AUTO       |               |
| STATIC       |               |
| O DHCP       |               |
| O RARP       |               |
| O BOOTP      |               |
| IP-adres     | 192.168.1.2   |
| Subnetmasker | 255.255.255.0 |
| Gateway      | 0.0.0.0       |
|              |               |
|              |               |

De adresgegevens worden naar de printer weggeschreven.

### Beheer via een webbrowser

De afdrukserver van Brother is uitgerust met een webserver, waarmee u de status van het apparaat kunt controleren en bepaalde configuratieinstellingen kunt wijzigen met gebruikmaking van HTTP (Hyper Text Transfer Protocol).

- Opmerking
  - De inlognaam voor de Beheerder is 'admin' (hoofdlettergevoelig) en het standaard wachtwoord is 'access'.
  - Wij raden u aan Microsoft<sup>®</sup> Internet Explorer<sup>®</sup> 6.0 (of recenter) of Firefox 1.0 (of recenter) voor Windows<sup>®</sup> en Safari 1.3 voor Macintosh te gebruiken. Verder dienen JavaScript en cookies altijd te zijn geactiveerd, ongeacht welke browser u gebruikt. Als u een browser wilt gebruiken, dient u het IP-adres van de afdrukserver te kennen. Het IP-adres van de printserver staat op de Printer instellingenpagina.

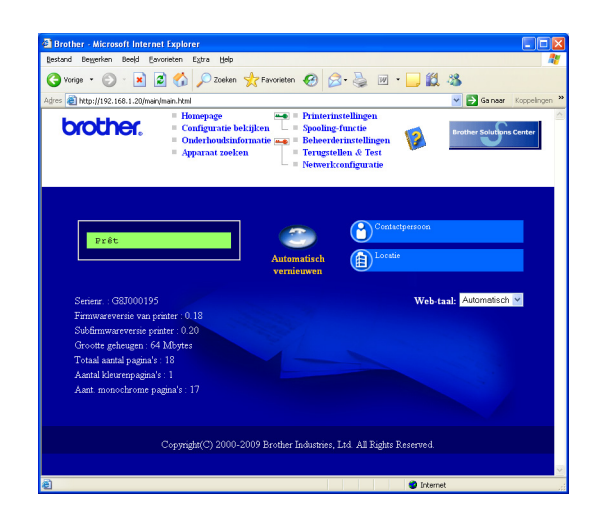

Typ http://printer\_ip\_adres/ in uw browser.

(Waar printer\_ip\_adres het IP-adres of de naam van de afdrukserver is.)

Bijvoorbeeld: http://192.168.1.2/

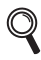

Raadpleeg hoofdstuk 10 van de Netwerkhandleiding.

# Reset de netwerkinstellingen op fabrieksinstellingen.

Volg de onderstaande stappen om alle netwerkinstellingen van de printerserver terug te stellen op de fabrieksinstellingen.

Druk op de toets + of - om Netwerk te kiezen. Druk op OK.

|   | Netwerk                                                                                         |
|---|-------------------------------------------------------------------------------------------------|
| b | Druk op + of - om Factory Reset<br>(Fabrieksinstellingen) te selecteren.<br>Druk op <b>OK</b> . |
|   | Factory Reset                                                                                   |
| C | Druk op nogmaals <b>OK</b> .                                                                    |

#### HerstartPrinter?

(

# De pagina met printerinstellingen afdrukken

Op de pagina met printerinstellingen staan alle huidige printerinstellingen, ook de netwerkinstellingen. De pagina met printerinstellingen afdrukken:

Druk op de toets + of - om Machine-info te kiezen. Druk op OK.

Machine-info

Druk op nogmaals **OK**.

| nt instell. |
|-------------|
|-------------|

C Druk nogmaals op **OK** om de pagina met printerinstellingen af te drukken.

### Opmerking

Wanneer het **IP Address** op de pagina Printerinstellingen **0.0.0.0** weergeeft, wacht dan een minuut en probeer het nogmaals.

## Veiligheidsmaatregelen

### Veilig gebruik van de printer

Indien u deze veiligheidsmaatregelen NIET in acht neemt dan is er kans op brand, een elektrische schok, brandwonden of verstikking. Bewaar deze gebruiksaanwijzing voor toekomstig gebruik en lees ze voor dat er onderhoud gepleegd wordt.

### 

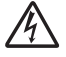

Binnen in deze printer bevinden zich elektroden waar hoge spanning op staat. Voordat u het inwendige van de printer gaat reinigen, moet u hem uitzetten en het netsnoer uit het stopcontact halen.

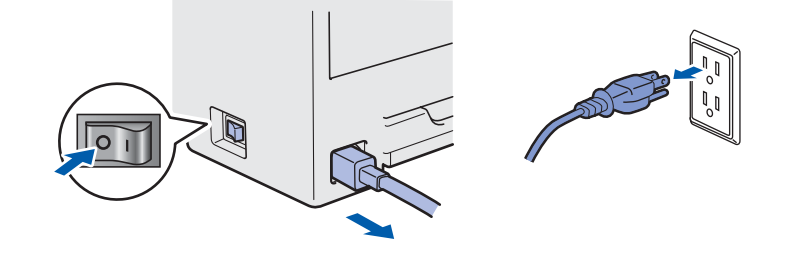

### A

Hanteer de stekker NOOIT met natte handen. U kunt dan namelijk een elektrische schok krijgen.

Controleer altijd of de stekker er goed in zit.

Plastic zakken zijn gebruikt bij het verpakken. Om verstikkingsgevaar te vermijden, houdt u de zakken uit de buurt van baby's en kinderen.

Gebruik GEEN brandbare substanties, verstuivers van welke soort dan ook of organische oplosmiddelen/vloeistoffen met alcohol of ammoniak om de binnen- of buitenkant van de printer schoon te maken. Dit kan brand of een elektrische schok veroorzaken. Raadpleeg *hoofdstuk 6 van de Gebruikershandleiding* voor instructies over het reinigen van de machine.

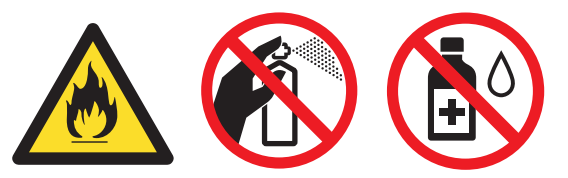

NOOIT een stofzuiger gebruiken om geknoeide toner op te zuigen. De toner zou binnen in de stofzuiger vlam kunnen vatten en brand kunnen veroorzaken. Geknoeide toner moet zorgvuldig worden opgeveegd met een droge, pluisvrije doek en in overeenstemming met plaatselijk geldende voorschriften worden weggegooid.

Het schoonmaken van de buitenkant van de printer:

- Controleer of u de stekker uit het stopcontact gehaald heeft.
- Gebruik neutrale schoonmaakmiddelen. Vluchtige middelen zoals verdunner of benzine beschadigen de behuizing van de printer.
- Gebruik GEEN schoonmaakmiddelen die ammoniak bevatten.

## **VOORZICHTIG**

Blikseminslag en stroompieken kunnen apparaat beschadigen! Wij raden u aan om een piekbescherming van kwaliteit te gebruiken op het stopcontact of haal de stekker er uit tijdens onweer.

# 

Nadat de printer is gebruikt, zijn sommige onderdelen in het inwendige van de printer zeer heet. Wanneer u de boven- of achterklep (achteruitvoerlade) van de printer opent, mag u de onderdelen die in de afbeelding zijn gearceerd NOOIT aanraken.

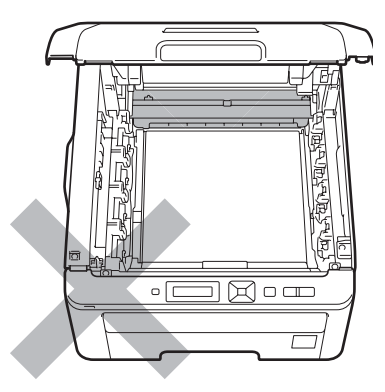

Binnen in de printer (vooraanzicht)

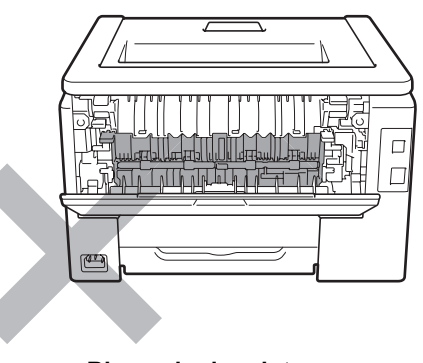

Binnen in de printer (achteraanzicht)

#### BELANGRIJK

De waarschuwingsetiketten op en rondom de fuser NIET verwijderen of beschadigen.

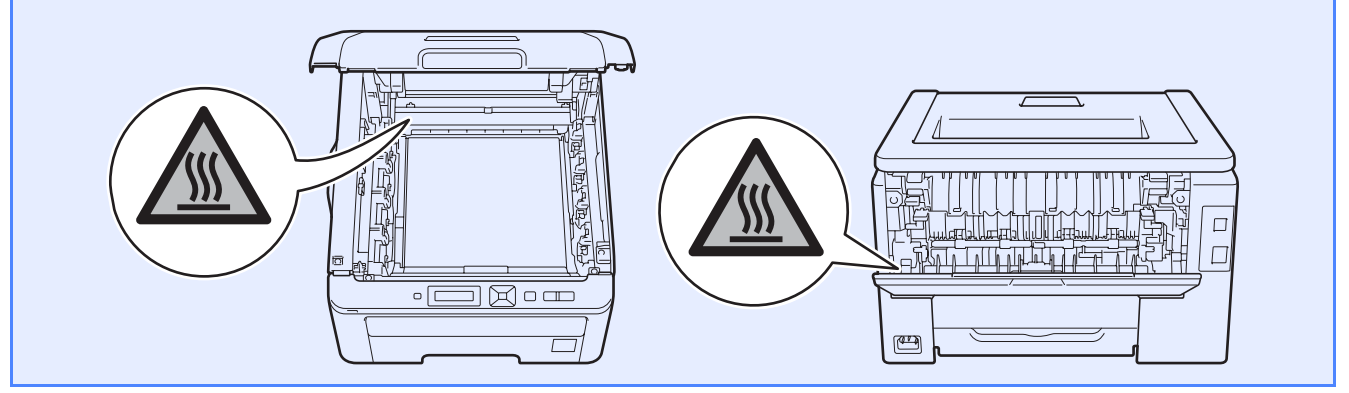

## Reguleringen

EG-Verklaring van Overeenstemming (alleen voor de EU)

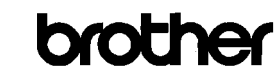

EC Declaration of Conformity

Manufacturer Brother Industries Ltd. 15-1, Naeshiro-cho, Mizuho-ku, Nagoya 467-8561 Japan

<u>Plant</u> Brother Technology (ShenZhen) Ltd. NO6 Gold Garden Ind. Nanling Buji, Longgang, Shenzhen, China

Herewith declare that:

Product description : Color Printer : HL-3040CN Product Name Model Number : HL-30C

is in conformity with provisions of the Directives applied : Low Voltage Directive 2006/95/EC and the Electromagnetic Compatibility Directive 2004/108/EC.

Harmonized standards applied :

| Safety | EN60950-1:2006                                                                                                    |
|--------|----------------------------------------------------------------------------------------------------|
| EMC    | EN55022:2006 Class B<br>EN55024:1998 + A1:2001 + A2:2003<br>EN61000-3-2:2006<br>EN61000-3-3:1995 + A1:2001 +A2:2005 |

Year in which CE marking was first affixed : 2008

Issued by : Brother Industries, Ltd

Date

: 10th September, 2008 : Nagoya, Japan

Place Signature

J. State

Junji Shiota General Manager Quality Management Dept.

#### EG Conformiteitsverklaring

Producent

Brother Industries Ltd. 15-1, Naeshiro-cho, Mizuho-ku, Nagoya 467-8561 Japan

#### Fabriek

Brother Technology (ShenZhen) Ltd., NO6 Gold Garden Ind. Nanling Buji, Longgang, Shenzhen, China

Verklaren hierbij dat:

| Productbeschrijving | : Kleurenprinter |
|---------------------|------------------|
| Productnaam         | : HL-3040CN      |
| Modelnummer         | : HL-30C         |

voldoen aan de voorschriften van de toegepaste richtlijnen: Laagspanningsrichtlijn 2006/95/EG en de Richtlijn voor elektromagnetische verdraagzaamheid 2004/108/EG.

Toegepaste geharmoniseerde normen:

Veiligheid EN60950-1:2006

> EMC EN55022:2006 klasse B EN55024:1998 + A1:2001 + A2:2003 EN61000-3-2:2006 EN61000-3-3:1995 + A1:2001 + A2:2005

Jaar waarin CE-certificatie voor het eerst was toegekend: 2008

Uitgegeven door : Brother Industries, Ltd. Datum : 10 september 2008 Plaats : Nagoya, Japan

25

#### Naleving van het internationale ENERGY STAR<sup>®</sup>programma

Het doel van het programma International ENERGY STAR<sup>®</sup> is het wereldwijd bevorderen van de ontwikkeling en verspreiding van energieefficiënte kantoorapparatuur.

Als partner van ENERGY STAR<sup>®</sup> verklaart Brother Industries, Ltd. dat dit product voldoet aan de richtlijnen van ENERGY STAR<sup>®</sup> inzake energiebesparing.

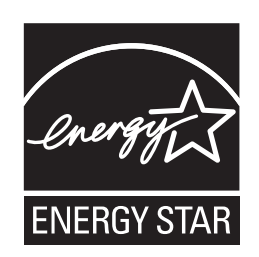

#### EU Richtlijn 2002/96/EC en EN50419

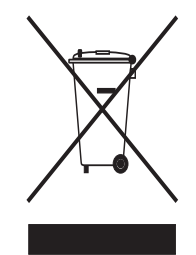

Alleen voor de Europese Gemeenschap

Dit apparaat is gemarkeerd met het bovenstaande recycle symbool. Het betekent dat aan het einde van de levensduur van het apparaat u het gescheiden en op een daarvoor bedoeld verzamelpunt moet verwijderen en het niet bij het normale niet gesorteerde huishoudafval moet plaatsen. Hiervan zal het milieu voordeel hebben ten gunste van ons allen. (Alleen Europese Unie)

#### BELANGRIJK - Voor uw eigen veiligheid

Voor een veilige werking moet de meegeleverde geaarde stekker in een stopcontact worden gestoken dat via het huishoudelijk net geaard is. Gebruik alleen een geschikt verlengsnoer met de juiste bedrading, zodat een goede aarding verzekerd is. Verlengsnoeren met de verkeerde bedrading

kunnen persoonlijke ongelukken veroorzaken en de apparatuur beschadigen.

Het feit dat dit apparaat naar tevredenheid werkt, betekent niet altijd dat de voeding is geaard en dat de installatie volkomen veilig is. Voor uw eigen veiligheid raden wij u aan om in twijfelgevallen altijd een bevoegd elektricien te raadplegen.

Dit product moet worden aangesloten op een wisselstroombron met een spanningsbereik zoals op het etiket staat aangegeven. Het apparaat NIET op een gelijkstroombron aansluiten. Vraag in twijfelgevallen een gediplomeerd elektricien om advies.

#### De voeding van het apparaat afsluiten

Dit apparaat moet geïnstalleerd worden in de nabijheid van een stopcontact dat makkelijk bereikbaar is. In noodgevallen moet u de stekker uit het stopcontact halen om de stroom helemaal uit te schakelen.

LAN-verbinding

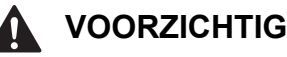

Sluit dit apparaat NIET aan op een LAN-verbinding die kan blootstaan aan overspanningen.

## Vervoer van de printer

Als u de printer moet vervoeren, is het raadzaam om deze zorgvuldig te verpakken; dit om eventuele beschadiging van het apparaat te voorkomen. Wij raden u aan om het originele verpakkingsmateriaal te bewaren en dit voor later vervoer te gebruiken. Zorg er bovendien voor dat de printer tijdens vervoer voldoende verzekerd is.

## VOORZICHTIG

Neem de DRUMKIT, de TONERCARTRIDGE en de DOOS VOOR TONERAFVAL uit de printer voordat u hem gaat vervoeren en plaats deze in een plastic zak. Wanneer u nalaat deze onderdelen uit het apparaat te halen en in een plastic zak te bewaren, kan de printer ernstig beschadigd raken en kan DE GARANTIE VERVALLEN.

# Instructies om het apparaat weer in te pakken

Zorg ervoor dat u over de volgende onderdelen beschikt om de machine opnieuw in te pakken.

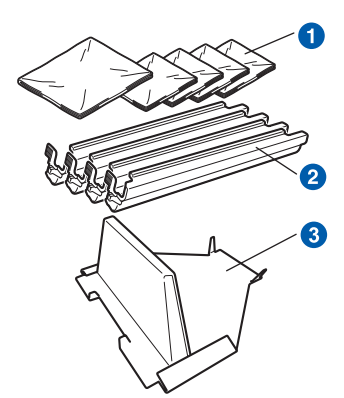

- Plastic zakken (die u, de gebruiker, moet leveren), één voor de tonerafvaldoos en één voor de vier drum en tonercartridge-onderdelen
- 2 Beschermende verpakkingen bij de originele drum en tonercartridge-onderdelen
- Verpakkingsmateriaal voor het vergrendelen van de riemeenheid

### **WAARSCHUWING**

Deze printer is zwaar en weegt ongeveer 19,0 kg. Om letsel te voorkomen, moet de printer altijd door ten minste twee personen worden opgetild. Zorg dat u uw vingers niet klemt wanneer u de printer weer neerzet.

Zet de printer uit en haal vervolgens de stekker uit het stopcontact.

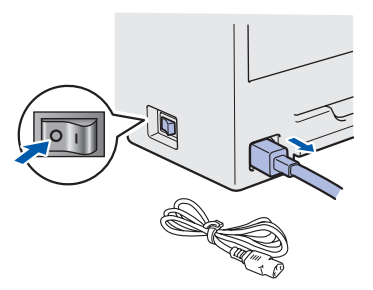

Open de bovenklep geheel en verwijder alle drumeenheid- en tonercartridge-onderdelen.

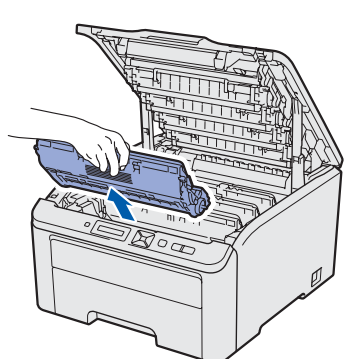

Bevestig de beschermkap aan zowel de drumkit als de tonercartridge-onderdelen.

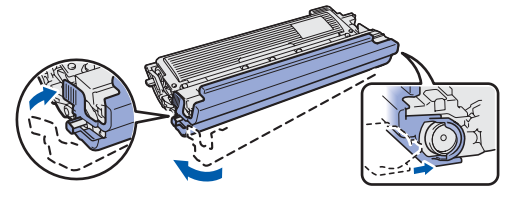

Plaats ieder onderdeel in een plastic zak en sluit de zak goed af.

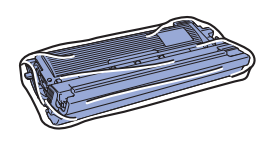

C Pak de groene hendel van de riemeenheid vast en til de eenheid uit de printer.

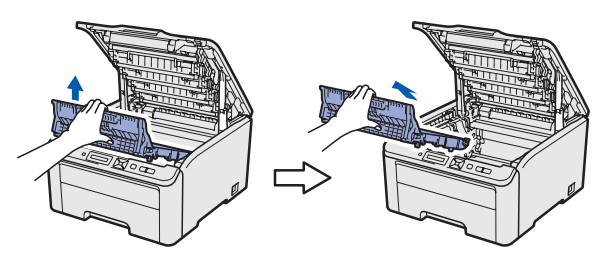

Verwijder de doos voor het tonerafval uit de printer en plaats hem in een plastic zak die u goed afsluit.

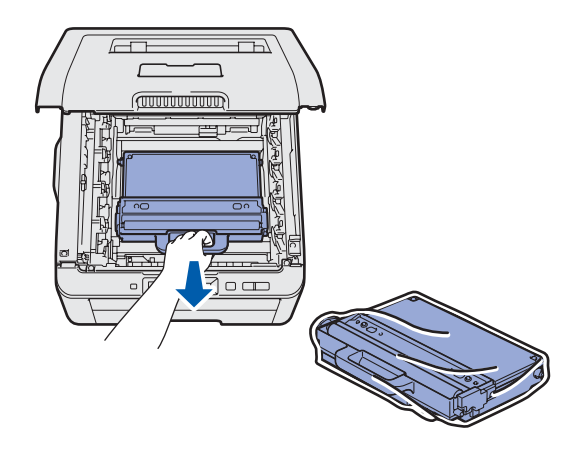

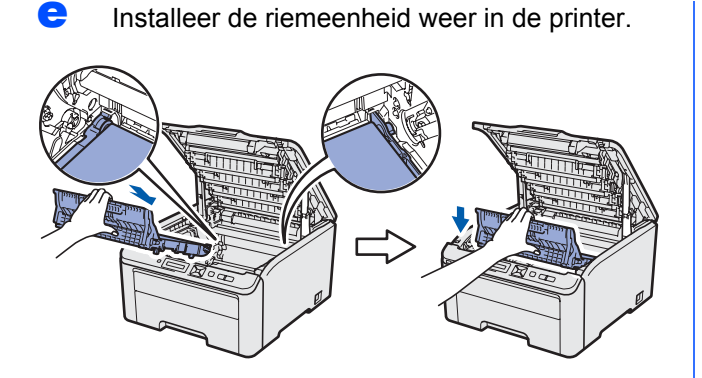

f Installeer het originele verpakkingsmateriaal in de printer.

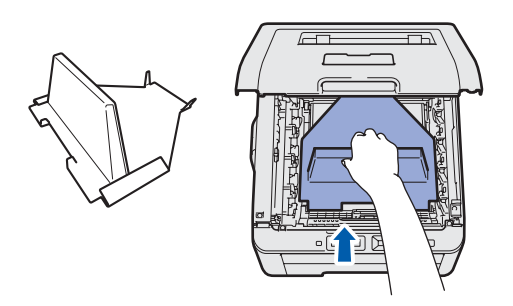

q

e

Sluit de bovenklep van de printer.

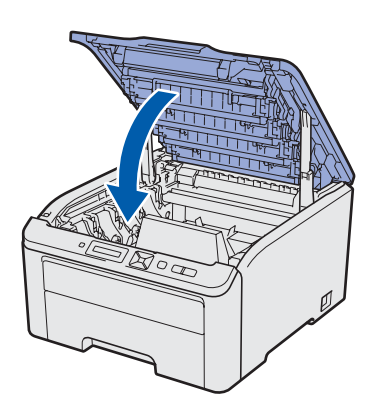

h Plaats de doos voor tonerafval in het onderdeel van piepschuim.

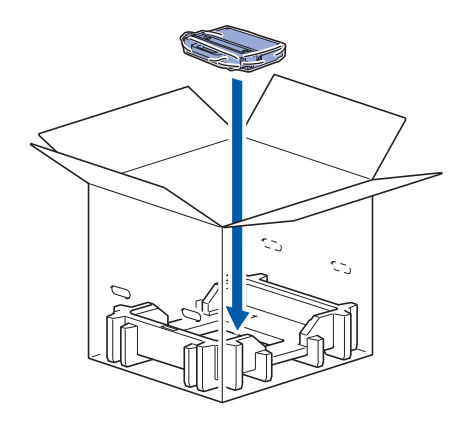

Twee mensen moeten de printer in de plastic zak doen.

Ī

j

Plaats de printer en de onderdelen van piepschuim in de doos. Zorg ervoor dat de printer met de voorzijde in de richting van het woord "FRONT" op het piepschuim staat. Plaats het piepschuim voor de drumkit en tonercartridge bovenop de printer.

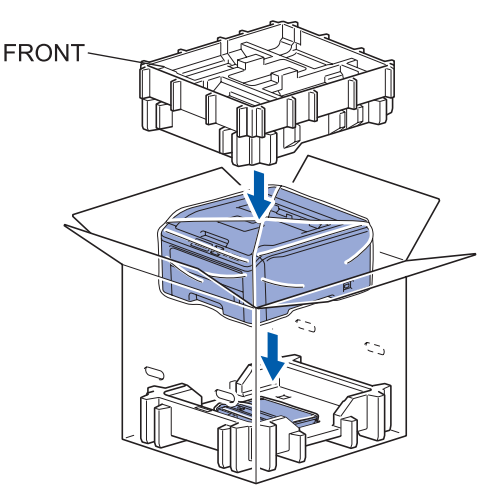

k Plaats het netsnoer en de drumkit- en tonercartridge-onderdelen in het piepschuim zoals weergegeven in de afbeelding.

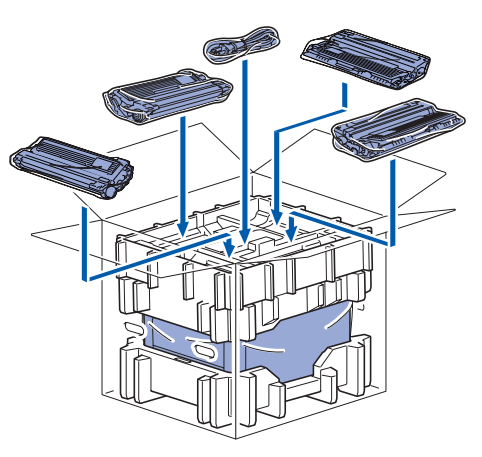

Plaats de twee kartonschalen er bovenop.

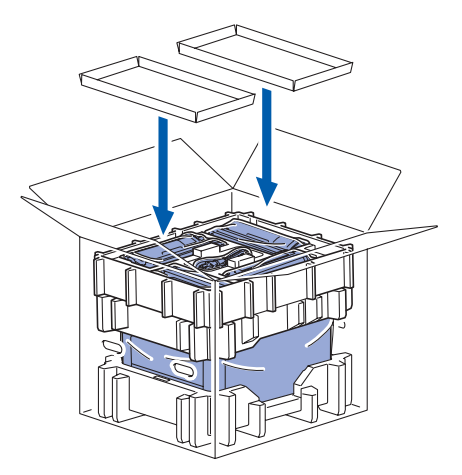

## Meegeleverde cd-rom

Op deze cd-rom staat een schat aan informatie.

#### Windows®

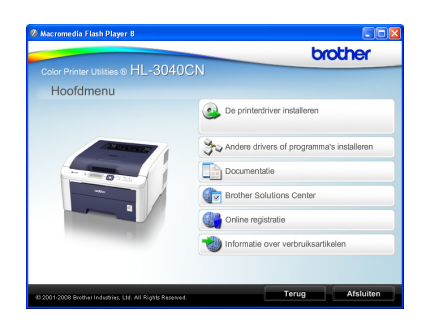

De printerdriver installeren Installeer de printerdriver.

Andere drivers of programma's installeren Optionele drivers, hulpprogramma's en tools voor netwerkbeheer installeren.

#### Documentatie

De Gebruikershandleiding en Netwerkhandleiding in HTML-formaat bekijken.

U kunt de handleidingen in PDF-formaat ook weergeven door naar het Brother Solutions Center te gaan.

Wanneer u de driver installeert, worden automatisch ook de Gebruikershandleiding en

Netwerkhandleiding in HTML-formaat geïnstalleerd.

Klik op Start, Alle programma's <sup>1</sup>, uw printer en selecteer de gebruikershandleiding in HTMLformaat. Als u de Gebruikershandleiding niet wilt installeren, moet u bij De printerdriver installeren de Aangepaste installatie selecteren en Gebruikershandleiding in HTML-formaat deselecteren alvorens de driver te installeren.

<sup>1</sup> **Programma's** bij gebruik van Windows<sup>®</sup> 2000

#### Brother Solutions Center

Op het Brother Solutions Center (<u>http://solutions.brother.com/</u>) vindt u alle benodigde ondersteuning voor deze printer. Haal de meest recente drivers en hulpprogramma's voor uw printer op, lees de veelgestelde vragen en de tips voor het oplossen van problemen, of zoek speciale informatie op over het afdrukken met deze printer.

Gnline registratie Registreer dit product online.

Virtual State State Stat

### 🖉 Opmerking

Macintosh

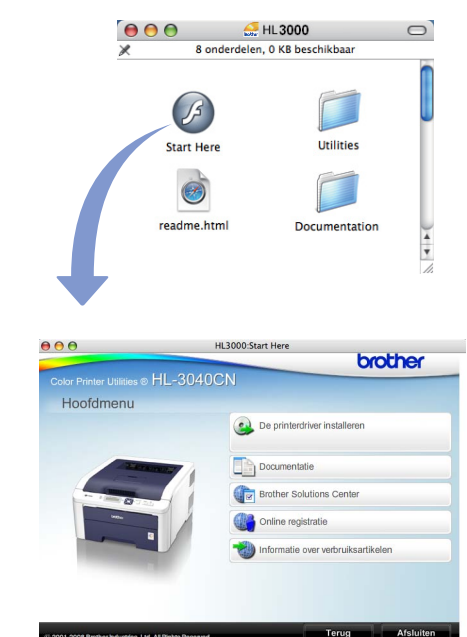

#### De printerdriver installeren Installeer de printerdriver.

Installeer de printerdriver

#### 💵 Documentatie

De Gebruikershandleiding in HTML-formaat bekijken. U kunt de Gebruikershandleiding in PDF-formaat weergeven door naar het Brother Solutions Center te gaan.

#### Brother Solutions Center

Op het Brother Solutions Center (<u>http://solutions.brother.com/</u>) vindt u alle benodigde ondersteuning voor deze printer. Haal de meest recente drivers en hulpprogramma's voor uw printer op, lees de veelgestelde vragen en de tips voor het oplossen van problemen, of zoek speciale informatie op over het afdrukken met deze printer.

#### 💐 Online registratie

Registreer dit product online.

Vijk voor originele/echte verbruiksartikelen Kijk voor originele/echte verbruiksartikelen van Brother op onze website http://www.brother.com/original/.

Voor visueel gehandicapte gebruikers hebben we een HTML–bestand gecreëerd en meegeleverd op de cd-rom: readme.html

## Het bedieningspaneel

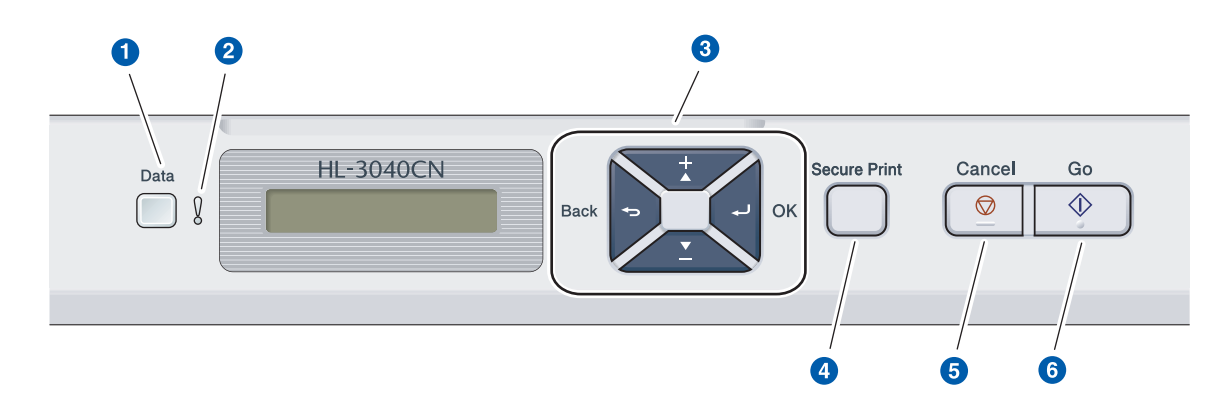

#### 1 Data LED

Aan: er zitten gegevens in het geheugen van de printer.

Knipperen: de printer ontvangt/verwerkt gegevens. Uit: er zitten geen gegevens meer in het geheugen.

#### 2 Error-lampje

Knipperen: er is iets niet in orde met de printer. (Raadpleeg de gebruikershandleiding om de problemen op te lossen.) Uit: er is geen printerprobleem.

#### **3** Menutoetsen

+: blader vooruit door de menu's en beschikbare opties.

-: blader achteruit door de menu's en beschikbare opties.

**OK**: selecteer het bedieningspaneelmenu. Stel het gekozen menu en de instellingen in.

**Back** (Terug): één niveau omhoog in de menustructuur.

## Knop Secure Print (Beveiligd afdrukken)

Drukt in het geheugen opgeslagen gegevens af waneer u uw wachtwoord van vier cijfers invoert.

**5** Knop Cancel (Annuleren) Stopt en annuleert de huidige bewerking.

#### 6 Toets Go

Afdrukken onderbreken en hervatten / foutherstel / nogmaals afdrukken

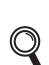

Raadpleeg hoofdstuk 3 van de Gebruikershandleiding op de cd-rom voor meer informatie over het bedieningspaneel.

# Toebehoren en verbruiksartikelen

## Toebehoren

Voor deze printer zijn de volgende toebehoren verkrijgbaar. Door dit artikel toe te voegen, kunt u de mogelijkheden van de printer uitbreiden. Voor meer informatie over het compatibele SO-DIMM-geheugen kijkt u op <u>http://solutions.brother.com/</u>.

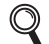

Voor het installeren van het SO-DIMM-geheugen raadpleegt u hoofdstuk 4 van de

gebruikershandleiding op de cd-rom.

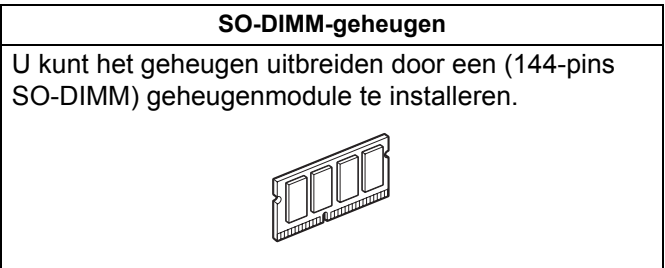

## Verbruiksartikelen

Maak een nieuw verbruiksartikel klaar voor gebruik wanneer de volgende meldingen op het LCD-scherm verschijnen.

| Tnr bijna op  | Drum bijna op    |
|---------------|------------------|
| Riem bijna op | Tnrbak bijna vol |

Als het tijd is om verbruiksartikelen te vervangen, verschijnt de volgende melding op het LCD-scherm.

| Vervang toner | Drums vervangen  |
|---------------|------------------|
| Vervang riem  | Vervang tonerbak |

Wanneer een of meerdere verbruiksartikelen aan vervanging toe zijn, geeft het LCD op het bedieningspaneel een foutmelding. Kijk op <u>http://www.brother.com/original/</u> voor meer informatie over de verbruiksartikelen van deze printer, of neem contact op met uw plaatselijke wederverkoper.

| Tonercartridges           | Drumkits                              |
|---------------------------|---------------------------------------|
|                           |                                       |
| OPC-riem (BU-200CL)       | Doos voor afgewerkte toner (WT-200CL) |
| A CONTRACTOR OF THE OWNER |                                       |

Voor het vervangen van verbruiksartikelen raadpleegt u hoofdstuk 5 van de Gebruikershandleiding op de cd-rom.

#### Handelsmerken

Brother en het Brother logo zijn geregistreerde handelsmerken en BRAdmin Light en BRAdmin Professional zijn handelsmerken van Brother Industries, Ltd.

Microsoft, Windows, Windows Server en Internet Explorer zijn geregistreerde handelsmerken van Microsoft Corporation in de Verenigde Staten en/of andere landen.

Windows Vista is een handelsmerk van Microsoft Corporation of een handelsmerk van Microsoft Corporation dat in de Verenigde Staten en/of andere landen geregistreerd is.

Apple, Macintosh en Safari zijn handelsmerken van Apple Inc., geregistreerd in de Verenigde Staten en andere landen. Firefox is of een handelsmerk of een geregistreerd handelsmerk van de Mozilla Foundation in de Verenigde Staten en/of andere landen.

ENERGY STAR is een in de VS geregistreerd merk.

Alle overige handelsmerken zijn eigendom van hun respectievelijke eigenaren.

#### Samenstelling en publicatie

Deze handleiding is samengesteld en gepubliceerd onder supervisie van Brother Industries, Ltd. De nieuwste productgegevens en -specificaties zijn in deze handleiding opgenomen.

De inhoud van deze handleiding en de specificaties van het product kunnen zonder voorafgaande kennisgeving worden gewijzigd.

Brother behoudt zich het recht voor om de specificaties en de inhoud van deze handleiding zonder voorafgaande kennisgeving te wijzigen. Brother is niet verantwoordelijk voor enige schade, met inbegrip van gevolgschade, voortvloeiend uit het gebruik van deze handleiding of de daarin beschreven producten, inclusief maar niet beperkt tot zetfouten en andere fouten in deze publicatie.

Dit product is bedoeld voor gebruik in een professionele omgeving.

#### Auteursrecht en licentie

© 2009 Brother Industries, Ltd.

© 1983-1998 PACIFIC SOFTWORKS INC.

Dit product wordt geleverd met de software "KASAGO TCP/IP", ontwikkeld door ELMIC WESCOM,INC.

© 2009 Devicescape Software, Inc.

Dit product komt met de software RSA BSAFE Cryptographic van RSA Security Inc.

Portions Copyright voor ICC-profielen 2003 European Color Initiative, www.eci.org. ALLE RECHTEN VOORBEHOUDEN.

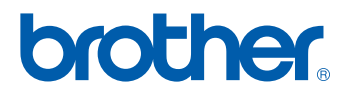